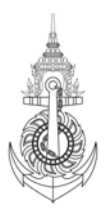

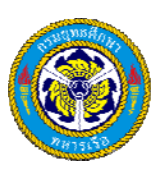

| ชื่อเรื่อง              |                                                      |             | ลำดับ                    | OPK 57/ ส.1       |                 |
|-------------------------|------------------------------------------------------|-------------|--------------------------|-------------------|-----------------|
| คู่มือการบันทึกข้อมูลใน |                                                      |             |                          |                   |                 |
| ระบบจัดซื้อ/จ้าง        |                                                      | วันที่เขียน | 28 มี.ค.57               |                   |                 |
| ภาครัฐด้วยระบบ          |                                                      |             |                          |                   |                 |
| อิเล็กทรอนิกส์          |                                                      |             |                          |                   |                 |
| หน่วยงาน                | <b>หน่วยงาน:</b> ยศ.ทร.<br><b>นขต.:</b> กบ.บก.ยศ.ทร. |             | ผู้เขียน                 | ผู้ตรวจสอบ        | ผู้อนุมัติ      |
|                         |                                                      |             | พ.จ.อ.ธรรมรงค์ เภรีทัศน์ | น.ท.ชลจักร์ ปัญจะ | น.อ.เจน จำปาทอง |
|                         |                                                      |             | 28 / 03 / 57             | 11 / 04 / 57      | 17 / 04 / 57    |

### <u>วัตถุประสงค์</u>

เพื่อเป็นเครื่องมือช่วยให้เจ้าหน้าที่ที่ได้รับมอบหมายเป็นผู้บันทึกข้อมูลในระบบฯ ซึ่งไม่เคยปฏิบัติงานนี้ใช้เป็น แนวทางการดำเนินการได้อย่างถูกต้อง

# <u>เนื้อหา</u>

องค์ความรู้เรื่องการบันทึกข้อมูลในระบบจัดซื้อ/จ้าง ภาครัฐด้วยระบบอิเล็กทรอนิกส์นี้ จะอธิบายรายละเอียด ขั้นตอนที่ต้องดำเนินการเฉพาะในส่วนของการบันทึกข้อมูลต่าง ๆ ที่เกี่ยวข้อง โดยจะไม่รวมถึงในส่วนของการดำเนินการ ด้านอื่น ๆ เช่น ด้านเอกสาร เป็นต้น

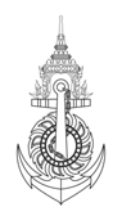

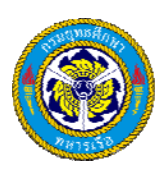

## <u>ขั้นตอนปฏิบัติงาน</u>

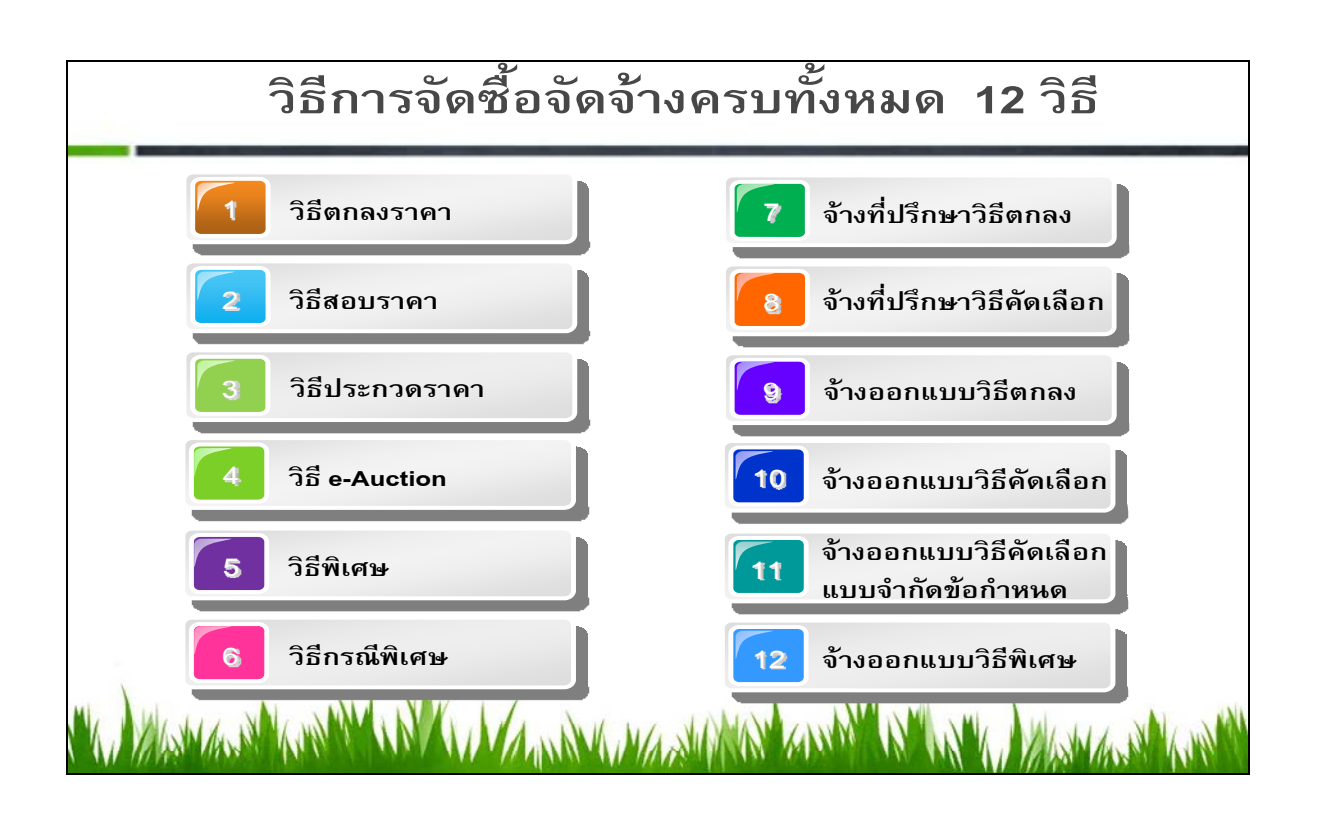

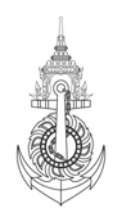

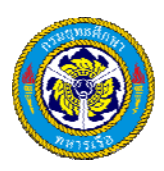

ครอบคลุมทุกกระบวนการจัดซื้อจัดจ้าง

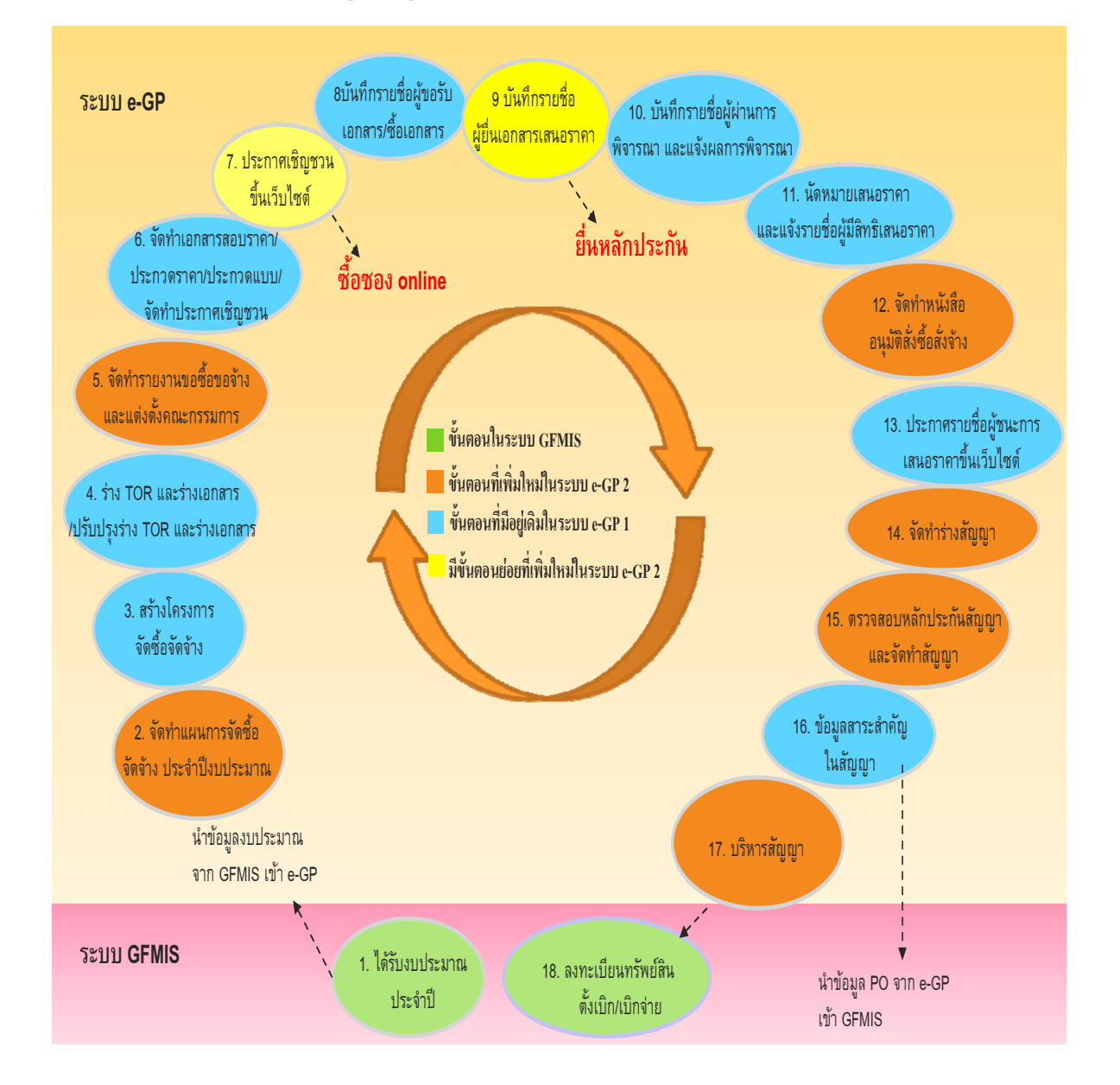

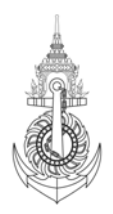

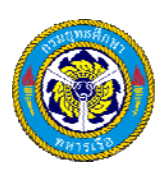

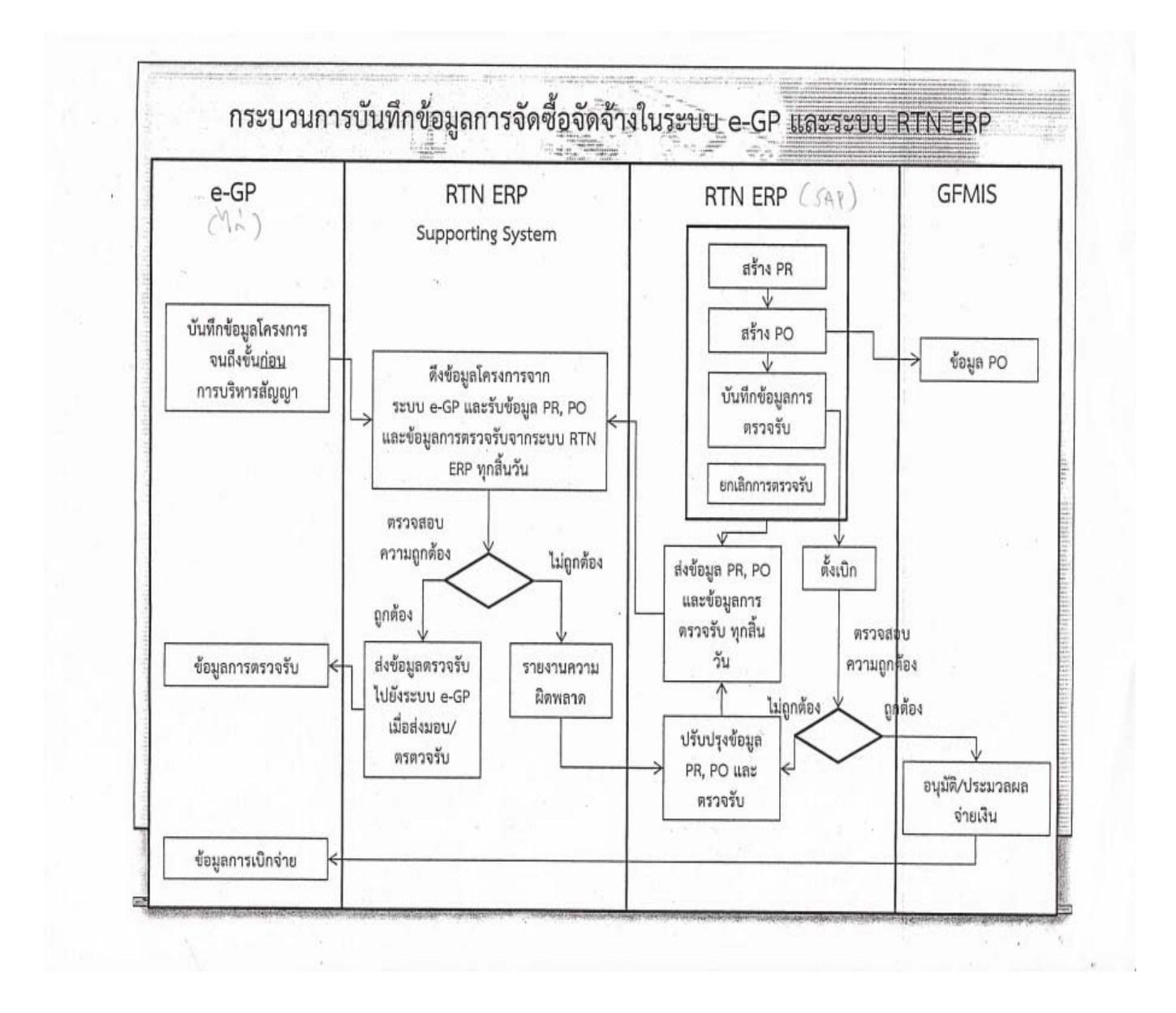

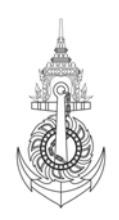

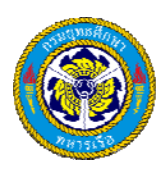

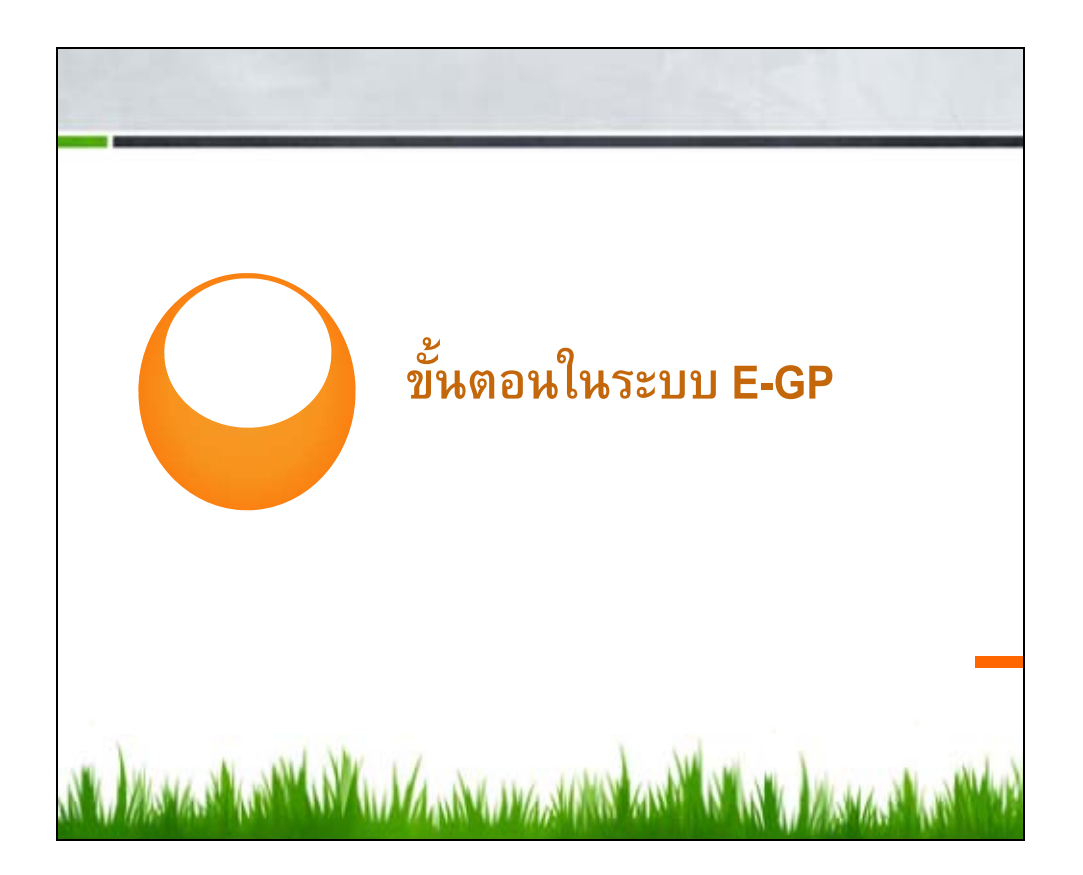

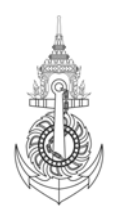

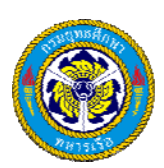

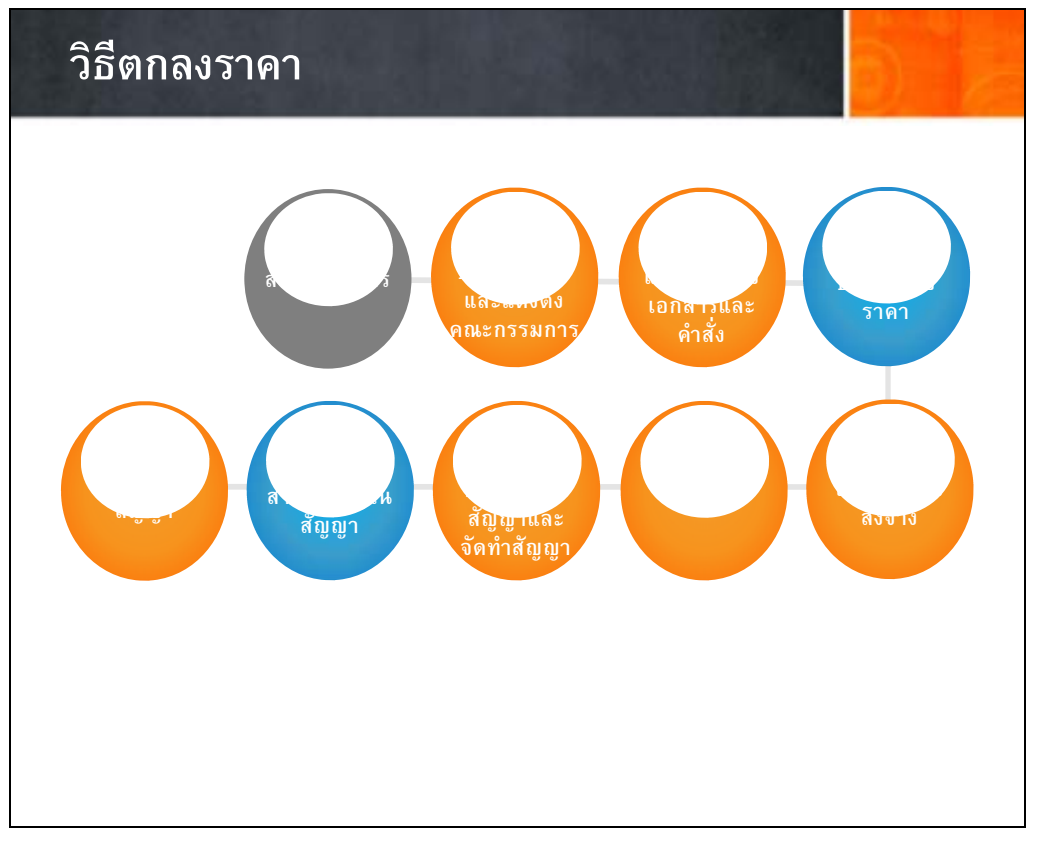

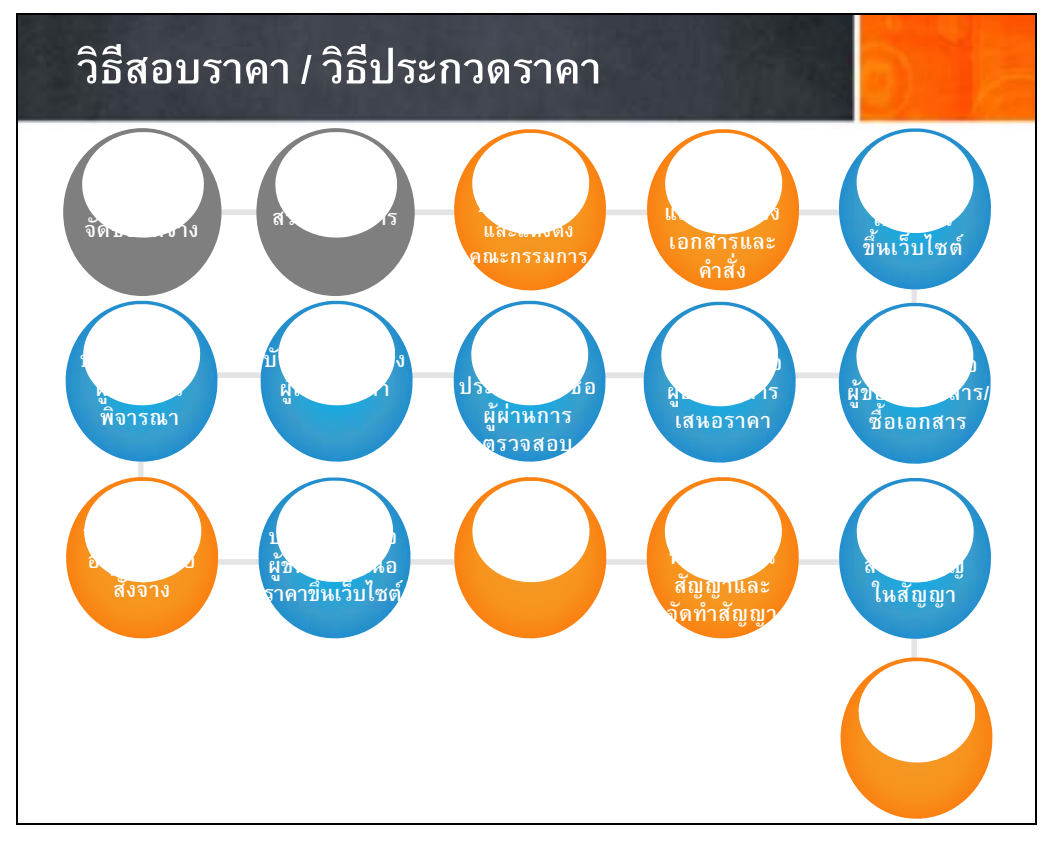

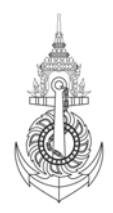

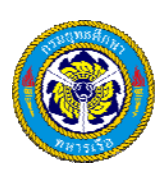

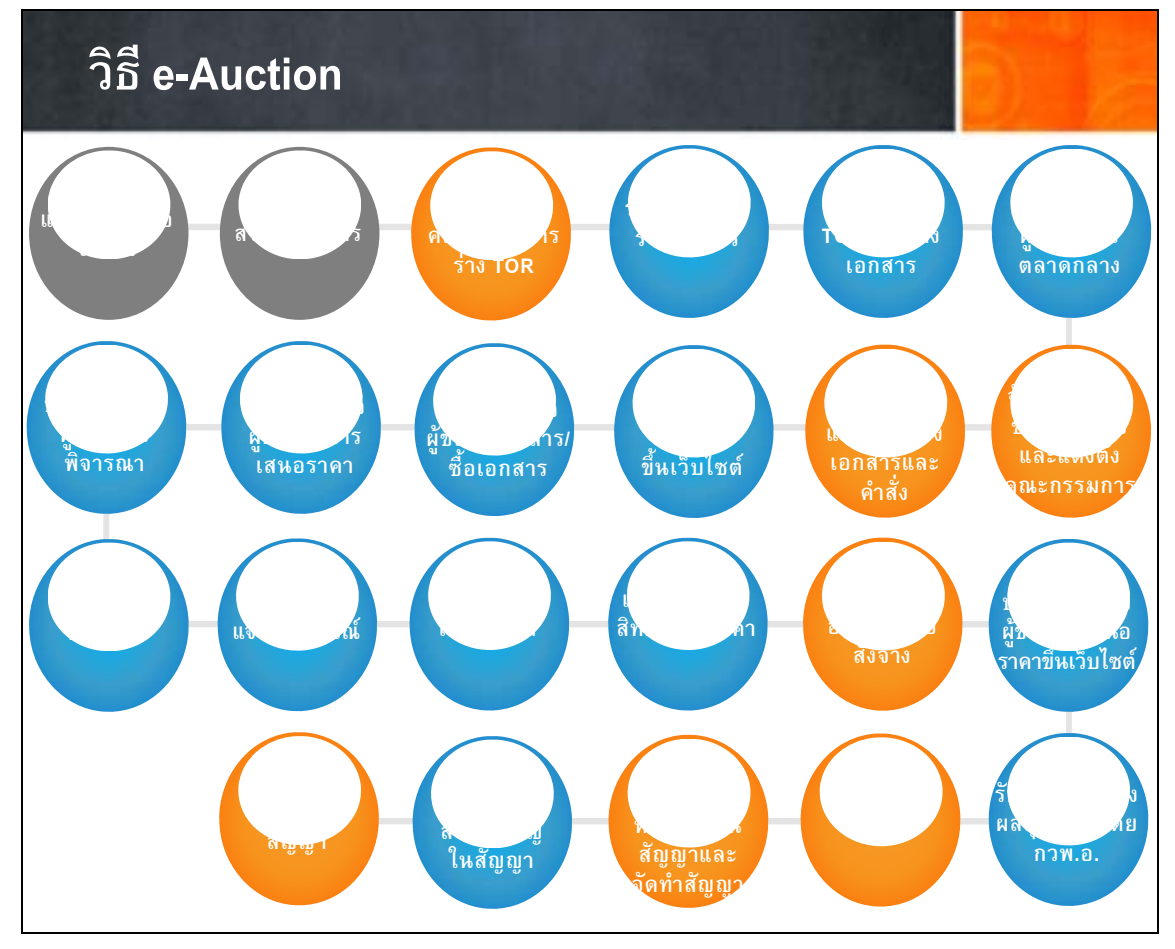

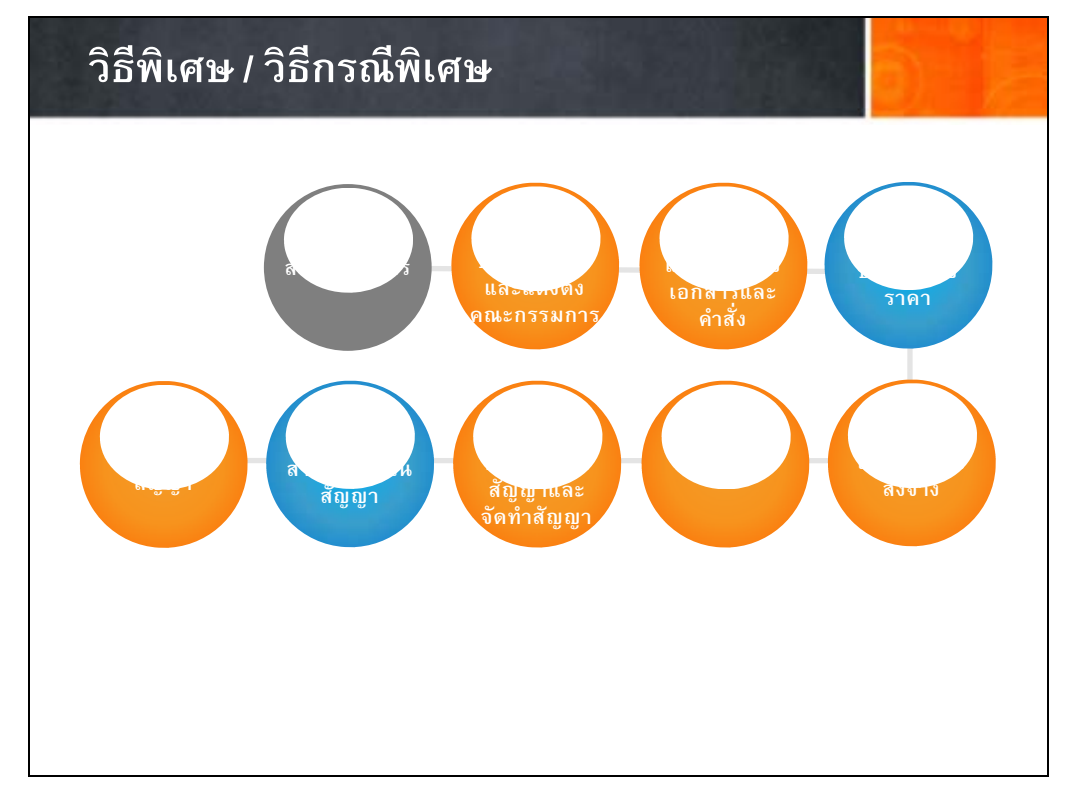

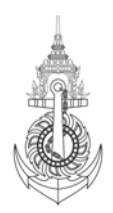

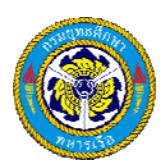

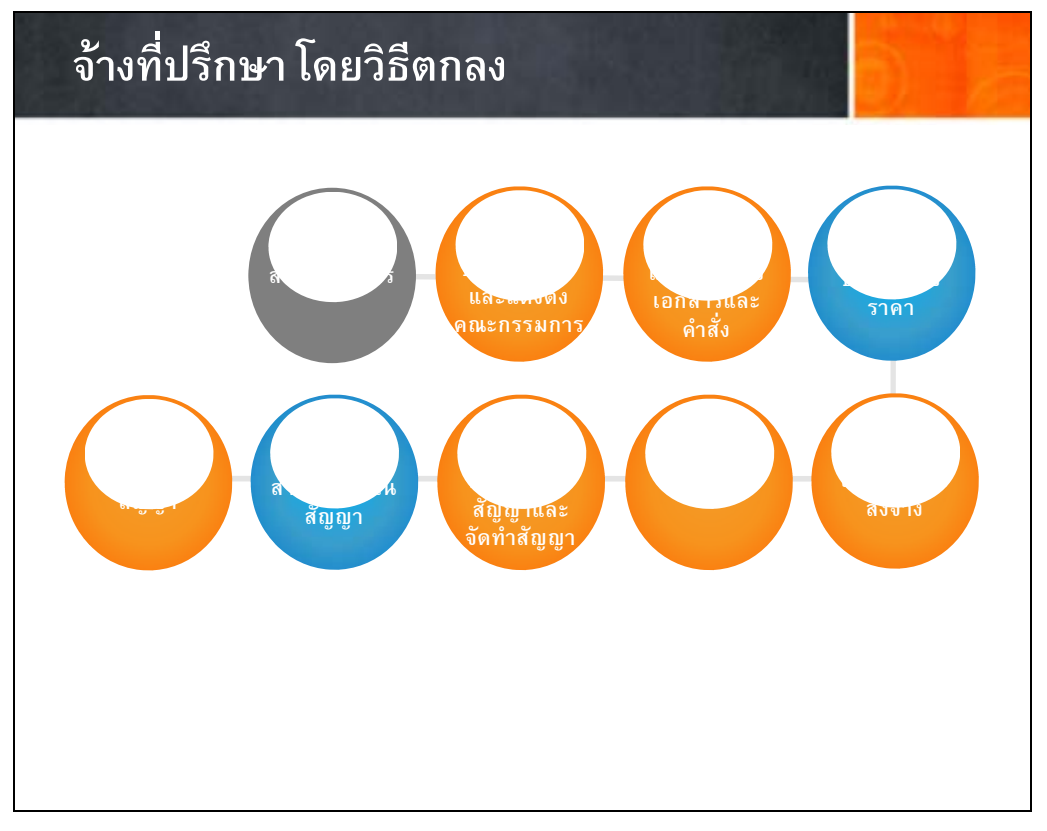

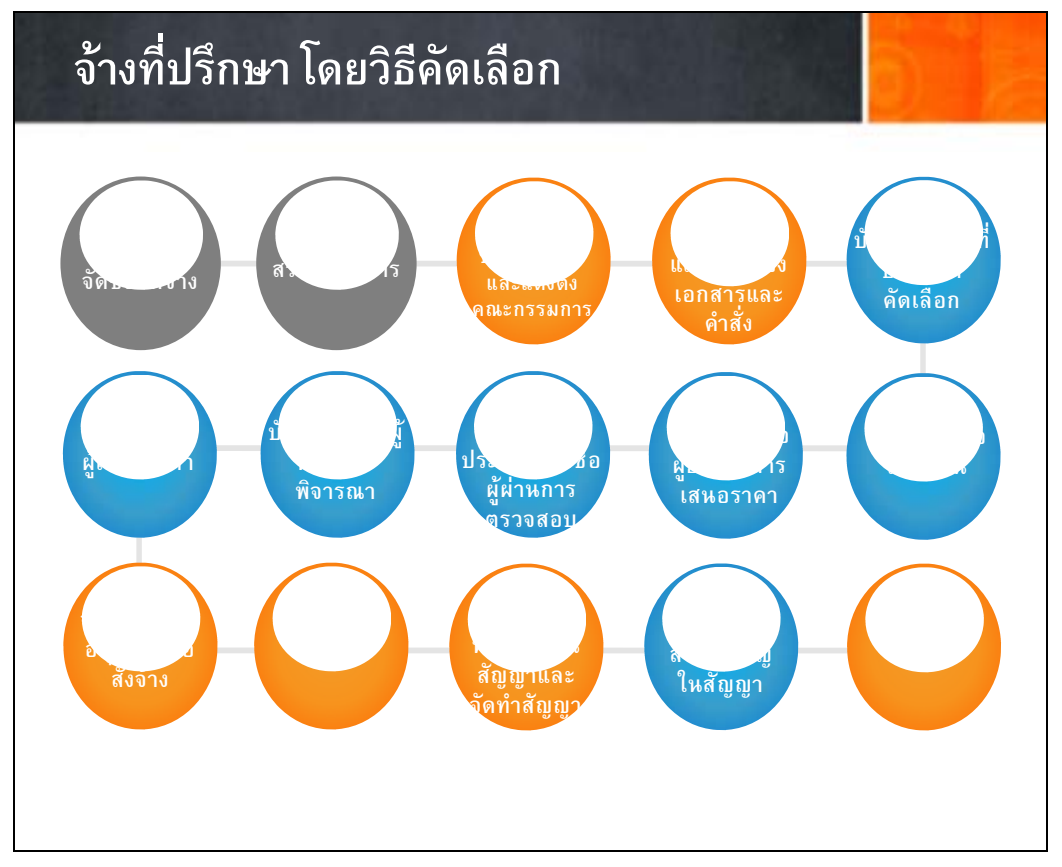

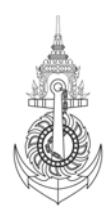

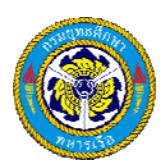

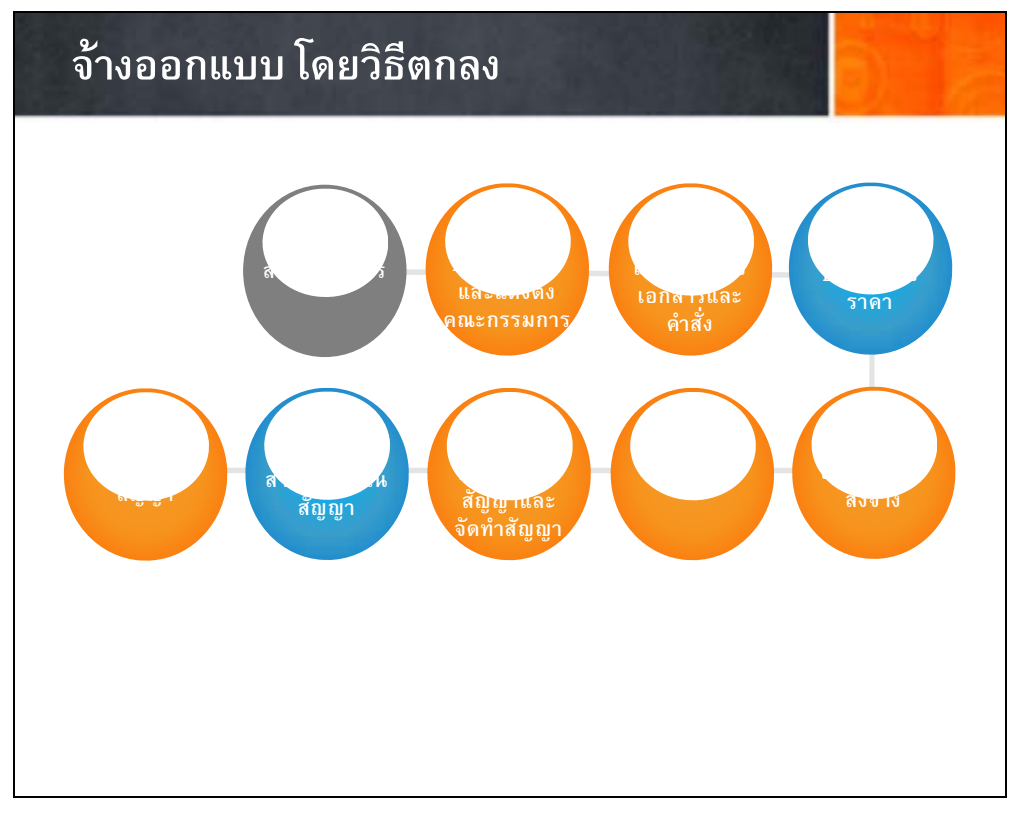

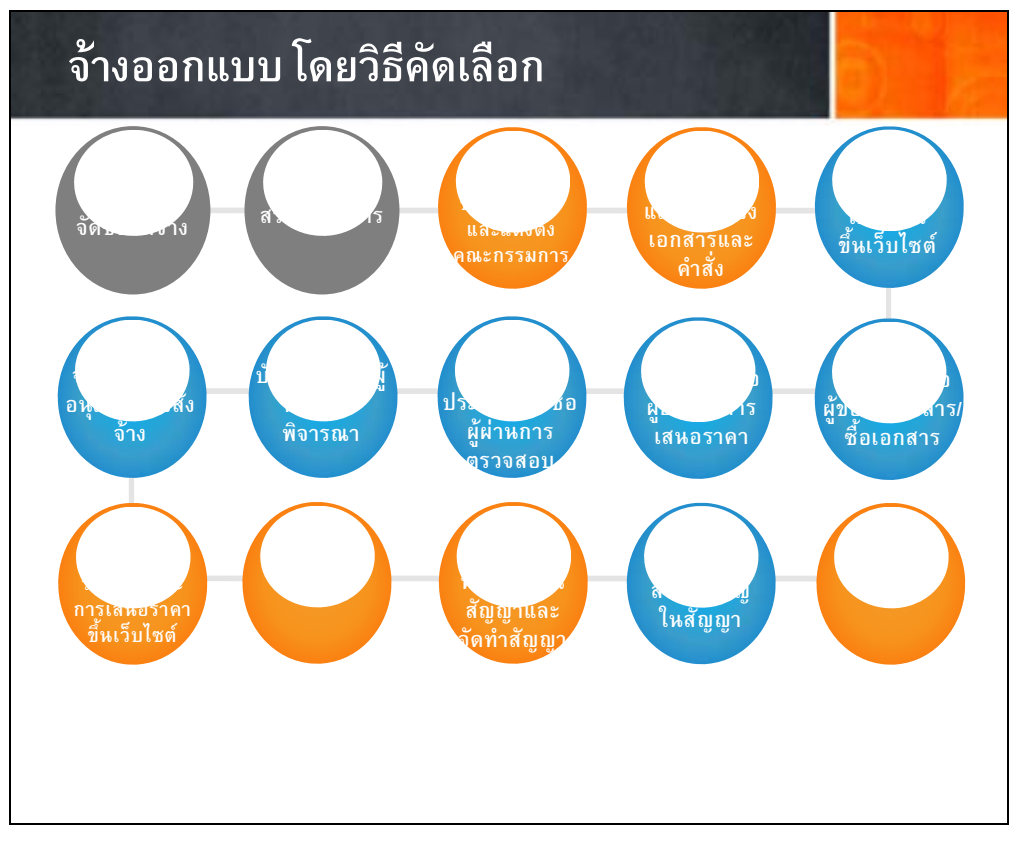

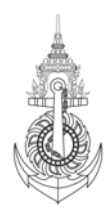

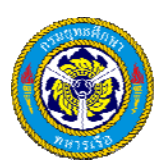

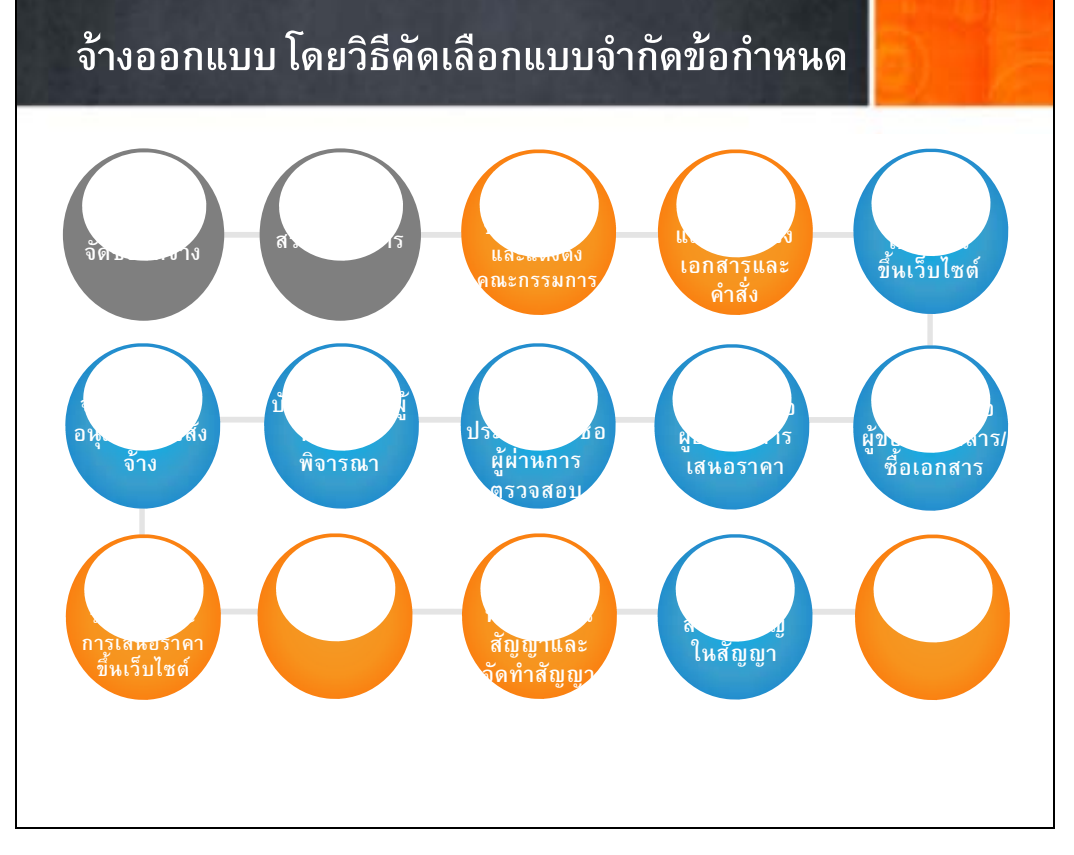

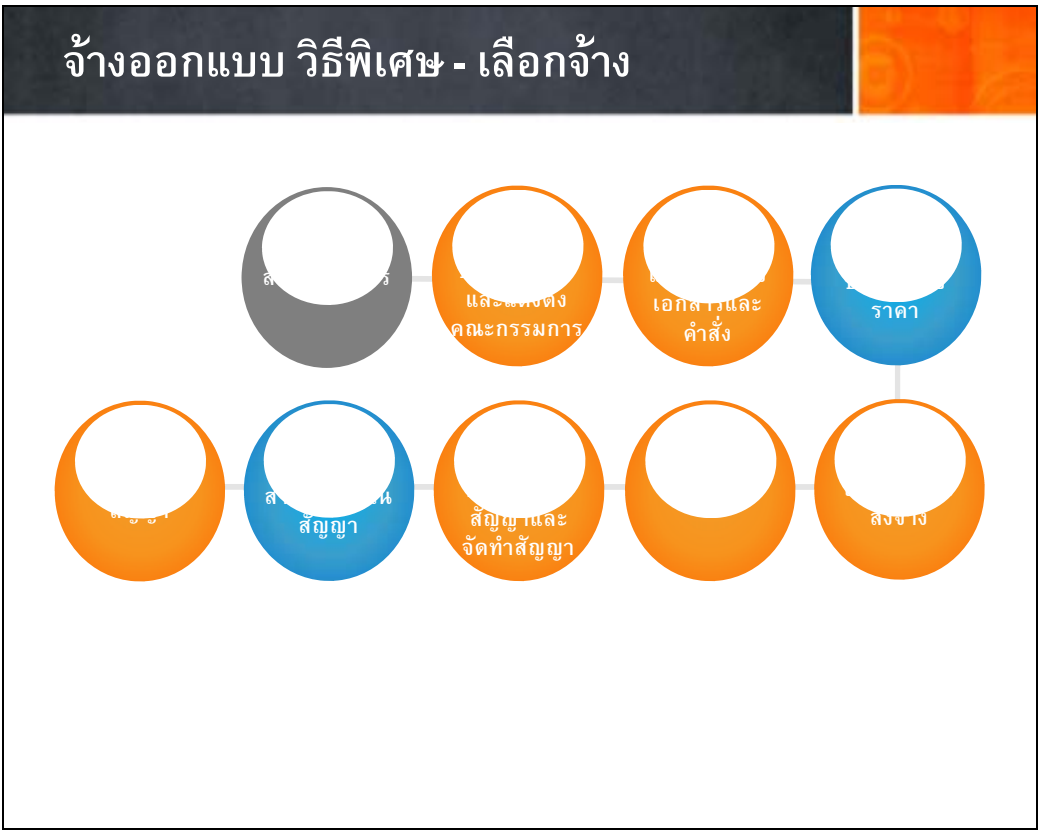

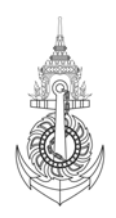

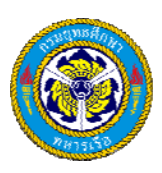

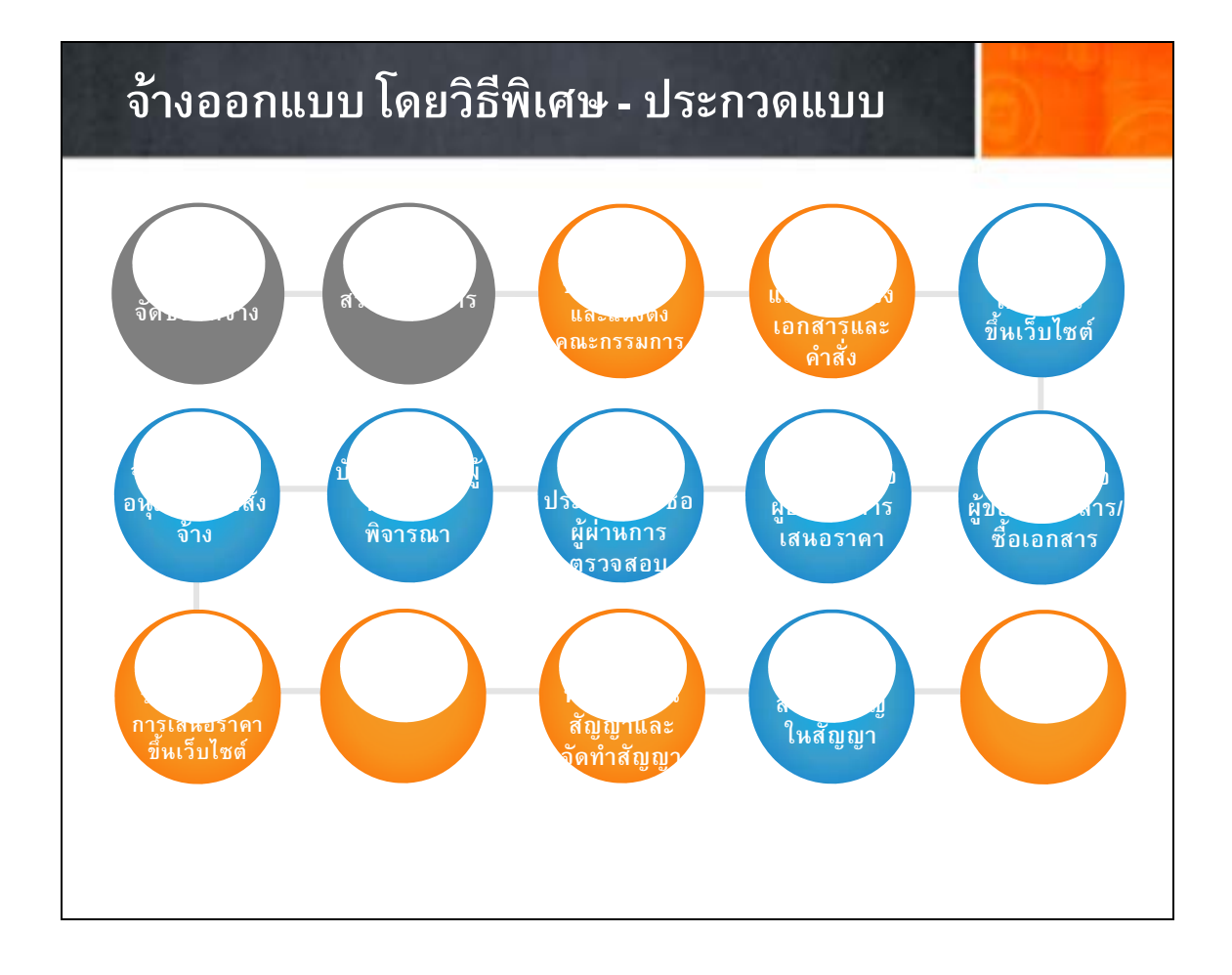

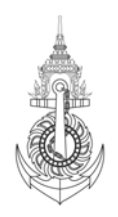

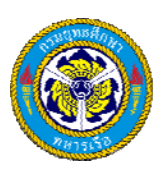

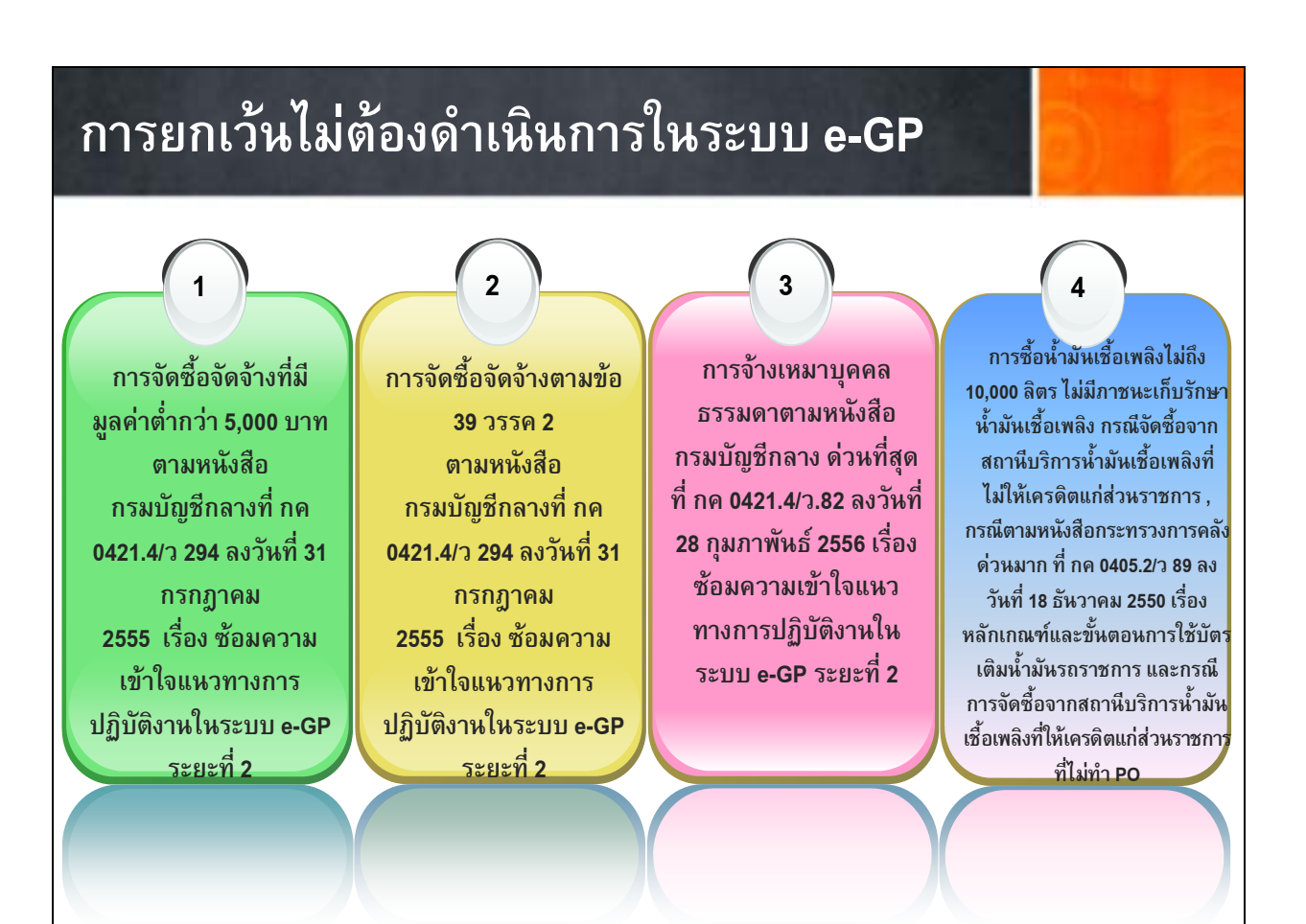

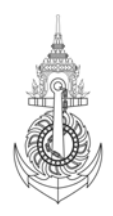

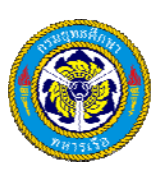

การดำเนินการจะเริ่มเมื่อได้รับบันทึกขอความเห็นชอบในการจัดซื้อ/จัดจ้าง ซึ่งได้รับความเห็นชอบจาก จก.ยศ.ทร.แล้ว จึง จะดำเนินการบันทึกข้อมูลลงระบบ ดังนี้

# <u>กระบวนการปฏิบัติงานระบบจัดซื้อ จัดจ้างภาครัฐด้วยระบบอิเล็กทรอนิกส์ (ระบบ e-GP) ประกอบด้วย</u>

#### ระบบลงทะเบียน

ระบบเผยแพร่ข้อมูลจัดซื้อ จัดจ้างและเป็นแหล่งข้อมูลสำหรับเจ้าหน้าที่ของหน่วยงานภาครัฐ ผู้ค้าและ ผู้สนใจทั่วไป สามารถรับข้อมูลข่าวสารการจัดซื้อ จัดจ้างภาครัฐที่มีความสมบูรณ์ทันสมัยและมีประสิทธิภาพ ดังนั้นผู้ที่จะเข้าใช้งาน ในระบบ e-GP หรือทำนิติสัมพันธ์เพื่อขายสินค้า/บริการให้แก่รัฐจะต้องลงทะเบียน เพื่อรับรหัสผู้ใช้ (Username) และรหัสผ่าน (Password) มีขั้นตอนการลงทะเบียน ดังนี้

### การลงทะเบียน

ขั้นที่ ๑ เข้าสู่เว็บไซด์ <u>http://www.gprocurement.go.th</u> จะแสดงหน้าจอหลัก "ระบบการจัดซื้อ จัดจ้างภาครัฐ" จากนั้น ให้คลิก "ระบบการจัดซื้อ จัดจ้างภาครัฐ (ระบบใหม่)" ระบบจะแสดงหน้าจอลงทะเบียน ให้คลิกเลือกสถานะ ผู้ลงทะเบียนตามหน้าที่ในการปฏิบัติงานหรือการเข้าใช้งานในระบบ จากนั้นคลิกปุ่มเริ่มต้นการลงทะเบียน (สำหรับผู้ค้ากับ ภาครัฐต้องบันทึกเลขที่ประจำตัวผู้เสียภาษีอากรก่อน) สถานะผู้ลงทะเบียน มีดังนี้

 การลงทะเบียนหน่วยงานภาครัฐ ได้แก่ หัวหน้าหน่วยงานภาครัฐ หัวหน้าสำนักงาน (หน่วยจัดซื้อ) หัวหน้า เจ้าหน้าที่พัสดุ และเจ้าหน้าที่พัสดุ

- การลงทะเบียนผู้ค้ากับภาครัฐ ได้แก่ ร้านค้า บริษัท ห้างหุ้นส่วนจำกัด
- การลงทะเบียนผู้สนใจทั่ว ไป ได้แก่ ประชาชนทั่ว ไปที่สนใจข้อมูลข่าวสาร

# การจัดซื้อ จัดจ้างภาครัฐ

ขั้นที่ ๒ การบันทึกข้อมูล (ขั้นตอนที่ ๒ ของแบบฟอร์มที่ใช้ในการบันทึกข้อมูล) เมื่อผู้ลงทะเบียนคลิกเลือกลงทะเบียนตามสถานะ แล้ว ระบบจะมีแบบฟอร์มการลงทะเบียนแยกตามประเภทสถานะของผู้ลงทะเบียน (รายละเอียดตามภาคผนวก) เพื่อ บันทึกข้อมูลของหน่วยงาน สถานที่ปฏิบัติงาน และข้อมูลส่วนบุคคลของผู้ลงทะเบียน ซึ่งผู้ลงทะเบียนจะต้อง

# แนวทางการปฏิบัติงานจัดซื้อ จัดจ้างภาครัฐด้วยระบบอิเล็กทรอนิกส์ (e-GP) ๙

ขั้นที่ ๓ การตรวจสอบข้อมูลการลงทะเบียน (เป็นขั้นตอนที่ ๒ ของแบบฟอร์มที่ใช้ในการบันทึกข้อมูล) เมื่อผู้ลงทะเบียน บันทึกข้อมูลครบถ้วนแล้ว ให้ตรวจสอบข้อมูลการลงทะเบียน ก่อนคลิก "ตกลง" หากพบข้อผิดพลาดต้องแก้ไขให้คลิก "แก้ไขข้อมูล" แล้วดำเนินการเหมือนขั้นตอนที่ ๑ ของแบบฟอร์มที่ใช้ในการบันทึกข้อมูล หากถูกต้องให้คลิก "ตกลง" แล้วให้ จัดพิมพ์แบบแจ้งการลงทะเบียนเพื่อเข้าใช้งานในระบบ e-GP หลังจากนั้น ให้คลิก "ขั้นตอนถัดไป"

\*\* สำหรับผู้สนใจทั่วไปกรณีที่ตรวจสอบข้อมูลการลงทะเบียนถูกต้องแล้ว ให้คลิก "ลงทะเบียน" ระบบจะแสดง "การตรวจสอบ ข้อมูล" ให้คลิก "ตกลง" จะแสดงหน้าจอ "จบการลงทะเบียนออนไลน์"

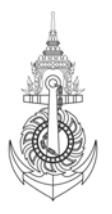

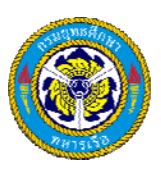

ขั้นที่ ๔ การส่งแบบแจ้งการลงทะเบียน

๔.๑ หน่วยงานภาครัฐ (ยกเว้นผู้ลงทะเบียนที่มีสถานะเป็นเจ้าหน้าที่พัสดุ) เมื่อพิมพ์แบบแจ้งการลงทะเบียนและ หัวหน้าหน่วยงานลงนามแล้ว ให้จัดส่งแบบแจ้งการลงทะเบียนดังกล่าวให้กรมบัญชีกลาง/สำนักงานคลังจังหวัด เพื่อตรวจสอบ และอนุมัติต่อไป ดังนี้

(๑) คลังเขต คลังจังหวัด หน่วยจัดซื้อ ภาครัฐ (ส่วนกลาง) ส่งไปที่สำนักมาตรฐานการจัดซื้อ จัดจ้าง กรมบัญชีกลาง ถนนพระรามที่ ๖ แขวงสามเสนใน เขตพญาไท กรุงเทพมหานคร ๑๐๔๐๐

(๒) หน่วยจัดซื้อ ภาครัฐและผู้ค้ากับภาครัฐ (ส่วนภูมิภาค) ส่งไปยังสำนักงานคลังจังหวัดพื้นที่ ซึ่งหน่วยงานนั้นตั้งอยู่

\*\* สำหรับผู้ลงทะเบียนที่มีสถานะเป็นเจ้าหน้าที่พัสดุ เมื่อพิมพ์แบบแจ้งการลงทะเบียนแล้ว ให้เสนอหัวหน้า เจ้าหน้าที่พัสดุของหน่วยงานในการพิจารณาอนุมัติการลงทะเบียนในระบบ โดยไม่ต้องส่งแบบแจ้งการลงทะเบียนให้กรมบัญชีกลาง หรือสำนักงานคลังจังหวัดอนุมัติแต่อย่างใด

๔.๒ ผู้ค้ากับภาครัฐ ให้ส่งแบบแจ้งการลงทะเบียน ที่ลงลายมือชื่อโดยผู้มีอำนาจของสถานประกอบการ และ ประทับตราสำคัญของบริษัทแล้วให้กรมบัญชีกลาง เพื่อตรวจสอบและอนุมัติต่อไป ดังนี้

(๑) ผู้ค้ากับภาครัฐ (ส่วนกลาง) ส่งสำนักมาตรฐานการจัดซื้อ จัดจ้าง กรมบัญชีกลาง ถนนพระรามที่ ๖แขวงสามเสนใน เขตพญาไท กรุงเทพมหานคร ๑๐๔๐๐

(๒) ผู้ค้ากับภาครัฐ (ส่วนภูมิภาค) ส่งไปยังสำนักงานคลังจังหวัดพื้นที่ ซึ่งสถานประกอบการของผู้ค้ากับภาครัฐนั้นตั้งอยู่

### แนวทางการปฏิบัติงานจัดซื้อ จัดจ้างภาครัฐด้วยระบบอิเล็กทรอนิกส์ (e-GP) ๑๐

หมายเหตุ หากผู้ลงทะเบียนไม่ส่งแบบแจ้งการลงทะเบียนไปยังผู้มีสิทธิ์ทำการอนุมัติการลงทะเบียน ภายใน ๑๕ วัน ระบบจะลบ ข้อมูลการลงทะเบียนออกจากระบบ กรณีดังกล่าวผู้ลงทะเบียนต้องทำการลงทะเบียนและส่งแบบแจ้งการลงทะเบียนใหม่อีกครั้ง ขั้นที่ ๕ การตรวจสอบแบบแจ้งการลงทะเบียน

เมื่อกรมบัญชีกลางได้รับแบบแจ้งการลงทะเบียน พร้อมกับสำเนาบัตรประจำตัวประชาชน หรือสำเนาบัตรประจำตัว ข้าราชการ สำหรับผู้ค้ากับภาครัฐจะเป็นเอกสารประกอบการลงทะเบียนผู้ค้ากับภาครัฐ ซึ่งได้ลงนามประทับตราสำคัญของบริษัทหรือ ลงลายมือชื่อรับรองสำเนาถูกต้องเรียบร้อยแล้วของผู้ขอลงทะเบียน กรมบัญชีกลางจะตรวจสอบข้อมูลการลงทะเบียนกับ แบบแจ้งการลงทะเบียนที่ได้รับตามรายการ ดังนี้

๑. รายการในแบบแจ้งการลงทะเบียนหน่วยงานภาครัฐ

- ลำดับการลงทะเบียน ต้องตรงกับข้อมูลที่ได้ลงทะเบียนไว้ในระบบ

- แบบแจ้งการลงทะเบียน ต้องตรงกับบทบาทและหน้าที่ของผู้ขอลงทะเบียน เช่น "แบบแจ้งการลงทะเบียนหัวหน้า เจ้าหน้าที่พัสดุเพื่อเข้าใช้งานในระบบ e-GP" เป็นต้น

- ที่...../.....วันที่...... ต้องมีเลขที่และวันเดือนปี ที่ออกหนังสือ

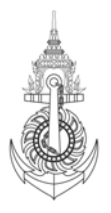

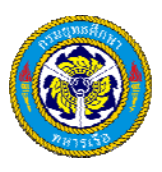

- ชื่อสำนักงาน : กรณีหน่วยงานผู้ขอลงทะเบียนเป็นหน่วยงานย่อย รหัสหน่วยงานและชื่อหน่วยงานที่ปรากฏ แบบแจ้ง
ต้องแสดงชื่อหน่วยงานและรหัสหน่วยงานระดับกรม เช่น ลงทะเบียนสำนักงานคลังจังหวัด ชื่อหน่วยงานและรหัสหน่วยงาน
ระดับกรม คือ กรมบัญชีกลาง รหัสหน่วยงาน ๐๓๐๔ ตามลำดับ เป็นต้น

๒. ข้อมูลผู้ลงทะเบียน

 คำนำหน้า, นามสกุล, เลขประจำตัวประชาชน, วัน เดือน ปีเกิด : ต้องตรงกับสำเนาบัตรประจำตัวประชาชน หรือ สำเนาบัตรข้าราชการที่แจ้ง กรณีไม่ตรงกันต้องมีเอกสารหลักฐานแสดงว่าได้มีการเปลี่ยนแปลงนั้น

- ตำแหน่งและระดับ, ที่อยู่ปัจจุบัน, หมายเลขโทรศัพท์สำหรับติดต่อ, e-mailaddress ต้องตรงกับข้อมูลที่ ผู้ลงทะเบียนได้บันทึกไว้ในทะเบียน

- การลงทะเบียน : ให้ใส่ กรณีใดกรณีหนึ่ง

๓. รายการในแบบแจ้งการลงทะเบียนผู้ค้ากับภาครัฐ

ลำดับการลงทะเบียน, วันที่ลงทะเบียน ต้องตรงกับข้อมูลที่ได้ลงทะเบียนไว้ในระบบ

เลขที่รับ : เจ้าหน้าที่ซึ่ง เป็นผู้รับเรื่องต้องกำหนด

เจ้าหน้าที่ : ระบุชื่อเจ้าหน้าที่ที่รับแบบแจ้งการลงทะเบียน

# แนวทางการปฏิบัติงานจัดซื้อ จัดจ้างภาครัฐด้วยระบบอิเล็กทรอนิกส์ (e-GP) ๑๑

สำหรับผู้ประกอบการที่จะทำธุรกรรมกับภาครัฐ

ที่.../...วันที่.... แบบแจ้งการลงทะเบียน ควรระบุเลขที่และวันเดือนปีที่ออกหนังสือ

ชื่อสถานประกอบการ, ที่ตั้ง สำนักงาน ต้องตรงกับข้อมูลการลงทะเบียนที่บันทึกไว้

เรื่อง, เรียน, สิ่งที่ส่งมาด้วย ระบบตั้ง ค่าให้โดยอัตโนมัติ

ลงชื่อและตำแหน่ง : กรณีนิติบุคคล ลงชื่อและตำแหน่ง โดยผู้มีอำนาจในการลงลายมือชื่อของบริษัท

ขั้นที่ ๖ การแจ้งผลการลงทะเบียน

เมื่อกรมบัญชีกลาง/สำนักงานคลังจังหวัดได้ทำการตรวจสอบและอนุมัติการลงทะเบียนในระบบแล้ว จะแจ้งผลการอนุมัติ ไปยัง "e-mail" พร้อมรหัสผู้ใช้ และรหัสผ่านตามที่ผู้ลงทะเบียนได้ระบุไว้ในข้อมูลการขอลงทะเบียน \*\* สำหรับผู้ลงทะเบียนที่เป็นเจ้าหน้าที่พัสดุ หัวหน้าเจ้าหน้าที่พัสดุจะเป็นผู้ตรวจสอบและอนุมัติการลงทะเบียน

# การเข้าใช้งานในระบบ e-GP

๑. การเข้าสู่ระบบครั้ง แรก (First Time Login) เมื่อผู้ลงทะเบียนได้รับแจ้งรหัสผู้ใช้ และรหัสผ่านทาง e-mail แล้ว สามารถ Login เข้าใช้งานในระบบ e-GP ครั้งแรก โดยกด Link เข้าสู่เว็บไซด์ http://gprocurement.go.th/ และให้กรอกรหัสผู้ใช้ และรหัสผ่านตามได้รับแจ้ง จากนั้น กดปุ่ม เข้าสู่ระบบ

หมายเหตุ ผู้เข้าใช้งานต้องเข้าสู่ระบบครั้งแรก (First Time Login) ภายใน ๑๐ วันทำการนับถัดจาก วันที่ได้รับแจ้งผล การอนุมัติ เพื่อให้สามารถเข้าใช้งานในระบบ e-GP ได้ในครั้งต่อไป หากไม่ดำเนินการ ภายในเวลาดังกล่าว ระบบจะลบ ข้อมูลผู้ลงทะเบียนออกจากระบบ ผู้ลงทะเบียนจะต้องทำการลงทะเบียนใหม่

การแก้ไขรหัสผู้ใช้และรหัสผ่านใหม่

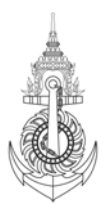

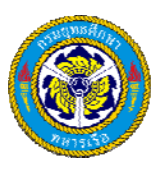

เมื่อบันทึกรหัสผู้ใช้ และรหัสผ่านที่ได้รับแจ้งทาง e-mail แล้วให้กดปุ่ม "ตกลง" ระบบจะตรวจสอบข้อมูลรหัสผู้ใช้และ รหัสผ่าน ดังนี้

 (๑) กรณีที่รหัสผู้ใช้และรหัสผ่านถูกต้อง ระบบจะแสดงหน้าจอ "แก้ไขรหัสผู้ใช้และรหัสผ่าน" เพื่อให้กำหนดแก้ไขรหัส ผู้ใช้และรหัสผ่านใหม่ สำหรับการเข้าใช้งานครั้ง ต่อไป

(๒) กรณีที่รหัสผู้ใช้และรหัสผ่านไม่ถูกต้อง ระบบจะแสดงข้อความ "ค้นหารหัสผู้ใช้และรหัสผ่านในฐานข้อมูล ไม่พบ" ให้ ใส่รหัสผู้ใช้ชั่วคราวและรหัสผ่านชั่ว คราวให้ถูกต้องอีกครั้งแนวทางการปฏิบัติงานจัดซื้อ จัดจ้างภาครัฐด้วยระบบ อิเล็กทรอนิกส์ (e-GP) ๑๒

(๓) เมื่อบันทึกข้อมูลครบถ้วน กดปุ่ม "ยืนยัน" ระบบจะแสดงข้อความถาม "ต้องการแก้ไขรหัสผู้ใช้และรหัสผ่าน" เมื่อ กดปุ่ม OK จะแสดงหน้าจอหลัก "ระบบการจัดซื้อ จัดจ้างภาครัฐ" จากนั้นให้คลิก "ระบบการจัดซื้อ จัดจ้างภาครัฐ (ระบบใหม่)" แล้ว Login ด้วยรหัสผู้ใช้ถาวรและรหัสผ่านใหม่

๓. การเข้าใช้งานในระบบฯ ครั้ง ต่อไป

เมื่อผู้ลงทะเบียน ได้กำหนดรหัสผู้ใช้ถาวร และรหัสผ่านใหม่แล้ว ให้เข้าเว็บไซต์ http://gprocurement.go.th และ Login ด้วยรหัสผู้ใช้ถาวร และรหัสผ่านที่กำหนดใหม่ จากนั้นคลิกที่เครื่องหมาย ระบบจะแสดงหน้าจอแสดงสิทธิการใช้ งานตามสถานะของผู้ลงทะเบียน เช่น หัวหน้าหน่วยงานภาครัฐ หัวหน้าเจ้าหน้าที่พัสดุ เป็นต้น สำหรับสิทธิการใช้งาน ที่สามารถดำเนินการแก้ไขได้ ซึ่งจะกล่าวในหัวข้อต่อไป

## การเปลี่ยนแปลงแก้ไขข้อมูล

การปฏิบัติงานในระบบ e-GP สามารถเปลี่ยนแปลงหรือแก้ไขข้อมูลที่ได้สร้างไว้ในระบบตามต้องการได้ ดังนี้ ๑. การแก้ไขข้อมูลส่วนบุคคล

เมื่อต้องการแก้ไขข้อมูลส่วนบุคคล ให้เข้าที่เว็บไซด์ <u>http://www.gprocurement.go.th/</u> และ Login ด้วยรหัสผู้ใช้ถาวร และรหัสผ่านที่กำหนดใหม่ คลิกที่ระบบจะแสดงหน้าจอแสดงสิทธิการใช้งานตามสถานะของผู้ลงทะเบียน เช่น หัวหน้าหน่วยงาน ภาครัฐ หัวหน้าเจ้าหน้าที่พัสดุเป็นต้น จากนั้น ให้คลิก "แก้ไขข้อมูล" หน้าจอจะแสดงข้อมูลส่วนบุคคล เมื่อดำเนินการ แก้ไขข้อมูลส่วนบุคคลเรียบร้อยแล้วให้คลิก "บันทึก" สำหรับผู้ค้ากับภาครัฐ สามารถแก้ไขข้อมูลการลงทะเบียนตามสิทธิ ที่ได้รับ ตามประเภทผู้ประกอบการ และประเภทผู้ค้า จำนวน ๔ รายการ คือ ข้อมูลผู้ประกอบการ ข้อมูลผู้ถือหุ้นรายใหญ่ ข้อมูลรายชื่อผู้มีอำนาจผูกพัน และข้อมูลสาขา (ถ้ามี)

## ๒. การเปลี่ยนแปลงรหัสผ่าน

เมื่อต้องการเปลี่ยนแปลงรหัสผ่านจากหน้าจอแสดงสิทธิการใช้งานตามสถานะของผู้ลงทะเบียน ให้คลิกที่ "ข้อมูลส่วนบุคคล" จากนั้น คลิกที่ "เปลี่ยนแปลงรหัสผ่าน" ระบบจะแสดงหน้าจอ"เปลี่ยนแปลงรหัสผ่าน" จากนั้นดำเนินการแก้ไข โดย ผู้ใช้งานต้องกำหนดรหัสผ่านใหม่ เมื่อดำเนินการแก้ไขรหัสผ่านแล้ว ให้คลิก "ยืนยัน" เพื่อยืนยันการเปลี่ยนแปลงรหัสผ่าน ๓. การลืมรหัสผ่าน

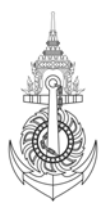

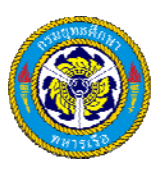

- กรณีผู้ใช้งานลืมรหัสผ่าน แต่ยังจำรหัสผู้ใช้งานได้ คลิกที่ http://www.gprocurement.go.th/ระบบจะแสดงหน้าจอหลัก
"ระบบการจัดซื้อ จัดจ้างภาครัฐ" ให้คลิก "ลืมรหัสผ่าน" แล้วเลือก "ลงทะเบียนหน่วยงานภาครัฐ/ลงทะเบียนผู้ค้ากับ
ภาครัฐ/ลงทะเบียนผู้สนใจทั่ว ไป (แล้วแต่กรณี)" จากนั้น คลิกที่แนวทางการ

# ปฏิบัติงานจัดซื้อ จัดจ้างภาครัฐด้วยระบบอิเล็กทรอนิกส์ (e-GP) ๑๓

- กรณีลืมรหัสผู้ใช้และรหัสผ่าน ให้คลิกที่ http://www.gprocurement.go.th/ ระบบจะแสดงหน้าจอหลัก "ระบบการ จัดซื้อ จัดจ้างภาครัฐ" ให้เลือก ลงทะเบียนหน่วยงานภาครัฐ/ลงทะเบียนผู้ค้ากับภาครัฐ/ลงทะเบียนผู้สนใจทั่ว ไป (แล้วแต่กรณี) จากนั้น คลิกที่ เพื่อเข้าสู่ หน้าจอ "ลืมรหัสผู้ใช้และรหัสผ่าน" จากนั้น ให้บันทึกเลขที่บัตรประจำตัว ประชาชน และ e-mail ของผู้ลงทะเบียนตามที่ได้ลงทะเบียนไว้ แล้วให้คลิกปุ่ม "ค้นหา" ระบบจะทำการค้นหาข้อมูลส่วน บุคคลของผู้ลงทะเบียนหน้าจอแสดง "ข้อมูลส่วนบุคคล" ให้คลิกที่ปุ่ม " ยืนยัน" ระบบจะถาม "ต้องการให้แจ้งรหัสผู้ใช้และ รหัสผ่านทาง e-mail" หรือไม่ จากนั้น คลิกปุ่ม "OK" ระบบดำเนินการส่งข้อมูลรหัสผู้ใช้และรหัสผ่านใหม่ให้ทาง e-mail

## การอนุมัติลงทะเบียนในระบบ e-GP

๑. ผู้ดูแลระบบส่วนกลาง (กรมบัญชีกลาง) อนุมัติการลงทะเบียน ให้แก่

- หัวหน้าหน่วยงานภาครัฐทั้ง ในส่วนกลางและส่วนภูมิภาค

- หัวหน้าสำนักงาน (หน่วยจัดซื้อ ) และหัวหน้าเจ้าหน้าที่พัสดุในส่วนกลาง กรณีหน่วยงานส่วนกลางมีสถานที่ตั้ง อยู่ส่วน ภูมิภาค หมายถึงหน่วยงานส่วนกลางที่มีฐานะเทียบเท่ากรมเท่านั้น

- ผู้ค้ากับภาครัฐที่มีสถานประกอบการตั้ง อยู่ในพื้น ที่กรุงเทพมหานคร

๒. เจ้าหน้าที่ของสำนักงานคลังจังหวัดที่ได้รับมอบหมายมีหน้าที่อนุมัติการลงทะเบียน ให้แก่

- หัวหน้าสำนักงาน (หน่วยจัดซื้อ ) และหัวหน้าเจ้าหน้าที่พัสดุในส่วนภูมิภาค
- ผู้ค้ากับภาครัฐ ที่มีสถานประกอบการตั้ง อยู่ในพื้น ที่ของสำนักงานคลังจังหวัด

๓. หัวหน้าเจ้าหน้าที่พัสดุจะทำหน้าที่อนุมัติการลงทะเบียนให้แก่เจ้าหน้าที่พัสดุในสังกัดของหน่วยงาน โดยมีขั้นตอน ดังนี้
๓.๑ ให้เข้าสู่เว็บไซด์ http://www.gprocurement.go.th ระบบจะแสดงหน้าจอหลัก"ระบบการจัดซื้อจัดจ้าง"
จากนั้น ให้คลิก "ระบบการจัดซื้อ จัดจ้างภาครัฐ (ระบบใหม่)" แล้ว Login ด้วยรหัสผู้ใช้ถาวรและรหัสผ่าน จากนั้น คลิก
ที่เครื่องหมาย ระบบจะแสดงหน้าจอเมนูรายการ การใช้งานของหัวหน้าเจ้าหน้าที่พัสดุ จากนั้นเลือกรายการขอ
ลงทะเบียนเป็นรายการที่หัวหน้าเจ้าหน้าที่พัสดุจะอนุมัติหรือไม่อนุมัติ ข้อมูลการลงทะเบียนของเจ้าหน้าที่พัสดุในสังกัด

# แนวทางการปฏิบัติงานจัดซื้อ/จัดจ้างภาครัฐด้วยระบบอิเล็กทรอนิกส์ (e-GP) ๑๔

๓.๒ การค้นหารายการเพื่ออนุมัติ หรือไม่อนุมัติการลงทะเบียน จากหน้าจอรายการขอลงทะเบียนของเจ้าหน้าที่พัสดุ ให้คลิกที่ "เจ้าหน้าที่พัสดุ" ระบบจะแสดงข้อมูลเจ้าหน้าที่พัสดุของหน่วยงานในสังกัด ณ ขณะนั้น หัวหน้าเจ้าหน้าที่ พัสดุสามารถค้นหาข้อมูลที่ต้องการ โดยระบุเงื่อนไขในการค้นหา ได้แก่ ลำดับการลงทะเบียนเลขประจำตัวประชาชน ชื่อ-นามสกุล ชื่อสำนักงาน วันที่ โดยระบุเป็นปีพุทธศักราชในรูปของ วัน เดือน ปี จากนั้น คลิกปุ่ม "ค้นหา" เพื่อค้นหาข้อมูล ส่วนปุ่ม "ล้างตัวเลือก" ใช้เมื่อต้องการค้นหาจากคอลัมน์อื่น ๆ หรือเมื่อบันทึกข้อมูลผิดแล้วต้องการล้างข้อมูลเพื่อพิมพ์ใหม่

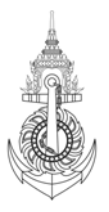

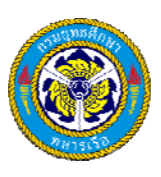

๓.๓ เมื่อต้องการอนุมัติรายการผู้ขอลงทะเบียนให้หัวหน้าเจ้าหน้าที่พัสดุ คลิกที่ "ระหว่างพิจารณา" ในช่อง ดำเนินการ จากนั้น คลิกเลือกที่หัวข้อ "อนุมัติ" หรือ "ไม่อนุมัติ" เมื่อเลือกรายการแล้วให้คลิกที่ปุ่ม "บันทึก" กรณีเลือก "ไม่อนุมัติ" การลงทะเบียนต้องใส่เหตุผลของการไม่อนุมัติในช่องเหตุผลทุกครั้งแล้วบันทึก

๓.๔ เมื่อหัวหน้าเจ้าหน้าที่พัสดุได้ดำเนินการตรวจสอบและอนุมัติหรือไม่อนุมัติการลงทะเบียนแล้ว จะแจ้งผลการ อนุมัติทาง e-mail ตามที่ผู้ลงทะเบียนได้ระบุไว้ในข้อมูลการขอลงทะเบียน

## การเข้าดูข้อมูลลงทะเบียนในระบบ e-GP

หน่วยงาน/เจ้าหน้าที่ที่สามารถเข้าดูข้อมูลการลงทะเบียน มีดังนี้

 ๑. สำนักงานคลังจังหวัด สามารถดูข้อมูลการลงทะเบียนของหัวหน้าสำนักงาน หัวหน้าเจ้าหน้าที่พัสดุ หรือผู้ค้ากับภาครัฐ ซึ่งมีที่ตั้ง ในเขตสำนักงานคลังจังหวัดพื้นที่นั้นๆ

๒. สำนักงานคลังเขต สามารถดูข้อมูลการลงทะเบียนของผู้ลงทะเบียนของหัวหน้าหน่วยงานภาครัฐ สำนักงานคลังจังหวัด
หัวหน้าสำนักงาน หัวหน้าเจ้าหน้าที่พัสดุ เจ้าหน้าที่พัสดุ ซึ่งอยู่ภายใต้พื้น ที่สำนักงานคลังเขต

๓. ผู้ดูแลระบบสามารถดูข้อมูลการลงทะเบียนของผู้ลงทะเบียน ดังนี้สำนักงานคลังเขตสำนักงานคลังจังหวัด หัวหน้า เจ้าหน้าที่พัสดุ เจ้าหน้าที่พัสดุ หัวหน้าสำนักงาน หัวหน้าหน่วยงานภาครัฐผู้แทนสำนักงานการตรวจเงินแผ่นดิน และอื่น ๆ ผู้ดูแลระบบ และเจ้าหน้าที่ศูนย์สารสนเทศ

๔. หัวหน้าเจ้าหน้าที่พัสดุสามารถดูข้อมูลการลงทะเบียนของเจ้าหน้าที่พัสดุในสังกัด ๒ ระบบประกาศจัดซื้อ จัดจ้างระบบ การจัดทำเอกสารจัดซื้อ จัดจ้าง เพื่อให้การดำเนินการจัดซื้อ จัดจ้างมีประสิทธิภาพ และช่วยให้การดำเนินการเป็นไปตาม ระเบียบพัสดุอย่างถูกต้อง ระบบประกาศจัดซื้อ จัดจ้าง ได้กำหนดให้มีขั้นตอนในการจัดทำเอกสารสอบราคา/ประกวด ราคา ประกาศเชิญชวน ประกาศ TOR และประกาศผลการชนะขึ้น เว็บไซต์โดยอัตโนมัติ โดยระบบประกาศจัดซื้อ จัดจ้างกำหนดให้เจ้าหน้าที่พัสดุ

## แนวทางการปฏิบัติงานจัดซื้อ จัดจ้างภาครัฐด้วยระบบอิเล็กทรอนิกส์ (e-GP) ๑๕

๒.๑ การจัดทำเอกสารจัดซื้อ จัดจ้างวิธีสอบราคา/ประกวดราคา

ขั้นตอนการทำงานของการจัดทำเอกสารการจัดซื้อ จัดจ้างในระบบ e-GP นั้น จะแสดงในรูปภาพที่เรียกว่า "ลูกบอล" โดยลูกบอลแต่ละลูกจะแสดงข้อมูลเป็น ๒ ส่วน คือส่วนบนสุดจะแสดงสัญลักษณ์ขั้น ตอนการทำงานและส่วนตรงกลางจะ แสดงข้อความขั้นตอนการทำงาน ซึ่งวิธีสอบราคาและประกวดราคามีขั้นตอนการทำงาน ๘ ขั้นตอนเหมือนกัน โดยแสดง ด้วยสัญลักษณ์ลูกบอลจำนวน ๘ ลูก ดังนี้

- ๑. จัดทำเอกสารสอบราคา/ประกวดราคา (ลูกบอลที่ ๑)
- ๒. บันทึกรายชื่อผู้ขอรับเอกสาร/ซื้อเอกสาร (ลูกบอลที่ ๒)
- ๓. บันทึกรายชื่อผู้ยื่นเอกสารเสนอราคา (ลูกบอลที่ ๓)
- ๔. บันทึกรายชื่อผู้ผ่านการตรวจสอบผู้ไม่มีผลประโยชน์ร่วมกัน (ลูกบอลที่ ๔)
- ๕. บันทึกราคาของผู้เสนอราคา (ลูกบอลที่ ๕)
- ๖. บันทึกรายชื่อผู้ผ่านการพิจารณา (ลูกบอลที่ ๖)

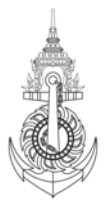

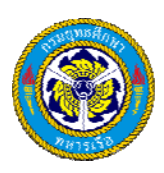

- ๗. บันทึกรายชื่อผู้ชนะการเสนอราคา (ลูกบอลที่ ๗)
- ๘. จัดทำประกาศสาระสำคัญในสัญญา (ลูกบอลที่ ๘)

สถานะการดำเนินงานแต่ละขั้น ตอนแสดงด้วยสีพื้น ของลูกบอล ดังนี้ สีเหลือง แสดงถึงขั้น ตอนการทำงานนั้น ๆ อยู่ระหว่างดำเนินการ สีฟ้า แสดงถึงขั้นตอนการทำงานนั้น ๆ ได้ดำเนินการเสร็จเรียบร้อยแล้ว สีเทา แสดงถึงขั้นตอนการทำงานนั้น ๆ ไม่สามารถคลิกดูข้อมูลได้

### ๑. การจัดทำเอกสารสอบราคา/ประกวดราคา (ลูกบอลที่ 1)

เข้าสู่ระบบการจัดซื้อ จัดจ้างภาครัฐ โดยคลิกที่ http://www.gprocurement.go.th จากนั้นให้บันทึกรหัสผู้ใช้และ รหัสผ่านของเจ้าหน้าที่พัสดุ และคลิกเข้าสู่ระบบ ระบบจะแสดงข้อมูลโครงการจัดซื้อจัดจ้างทั้งหมดของหน่วยงาน และให้ เลือกโครงการที่มีสถานะโครงการเป็น "เพิ่มโครงการ" และมีขั้นตอนการทำงานเป็น "อนุมัติ" ระบบจะแสดงรูปภาพ ขั้นตอนการทำงานของโครงการนั้น ให้คลิก ลูกบอลที่ ๑ ระบบแสดงหน้าจอภาพ "การบันทึกข้อมูลเอกสารสอบราคา/ ประกวดราคา" ซึ่งแบ่งวิธีการ จัดหาเป็น ๔ ประเภท คือ ซื้อ จ้างก่อสร้าง จ้างเหมาบริการ และเช่า โดยแต่ละประเภทการ จัดหาประกอบด้วยการทำงาน ๖ ขั้นตอนย่อย ดังนี้

(๑) ขั้นที่ ๑ บันทึกข้อมูลการสอบราคา/ประกวดราคา แนวทางการปฏิบัติงานจัดซื้อจัดจ้างภาครัฐด้วยระบบอิเล็กทรอนิกส์ (e-GP) ๑๖ ระบบจะแสดงหน้าจอการบันทึกข้อมูล เกี่ยวกับการสอบราคา/ประกวดราคา โดยขั้นตอนนี้จะเป็นการบันทึกข้อมูลที่ใช้ในการสอบราคา/ประกวดราคา เช่น ข้อมูลโครงการ เอกสารแนบท้าย เอกสารสอบราคา/ประกวดราคา รายละเอียดประกอบเอกสารสอบราคา/ประกวดราคา เมื่อบันทึกข้อมูลเรียบร้อยแล้ว ให้กดปุ่ม "บันทึก" ระบบจะเปิดปุ่มไปขั้นที่ ๒

(๒) ขั้นที่ ๒ จัดทำ Template สอบราคา/ประกวดราคา

ระบบจะแสดงหน้าจอ Template มาตรฐานเอกสารสอบราคา/ประกวดราคา ในขั้นตอนนี้จะเป็นการแสดงร่างหัวข้อ ประกาศสอบราคา/ประกวดราคา โดยจะดึงข้อมูลที่บันทึกจากขั้นที่ ๑ มาแสดง ซึ่งผู้ใช้สามารถแก้ไขร่างหัวข้อ โดยการ เพิ่มหรือลดร่างหัวข้อแต่ละหัวข้อได้

(๓) ขั้นที่ ๓ จัดทำเอกสารสอบราคา/ประกวดราคา ระบบจะแสดงหน้าจอตัวอย่างเอกสารสอบราคา/ประกวดราคา สามารถ พิมพ์ตัวอย่างเอกสารสอบราคา/ ประกวดราคาออกมาได้

(๔) ขั้นที่ ๔ บันทึกข้อมูลประกาศเชิญชวน ระบบจะแสดงหน้าจอบันทึกข้อมูลประกาศเชิญชวน ในขั้นตอนนี้จะเป็น การบันทึก รายละเอียดข้อมูลที่ใช้ในการจัดทำประกาศเชิญชวน เช่น คุณสมบัติของผู้เสนอราคา สถานที่ วันที่ เวลาใน การติดต่อขอรับเอกสาร/ซื้อ เอกสาร ผู้ลงนาม ผู้รับรองสำเนา เป็นต้น เมื่อบันทึกข้อมูลแล้วให้กดปุ่ม "ขั้นตอนที่ ๕" หมายเหตุ เอกสารประกาศเชิญชวนวิธีสอบราคา ระบบจะแสดงค่าไม่มีการจำหน่ายให้อัตโนมัติ แต่วิธีประกวดราคามี รายการให้เลือก จำหน่ายหรือไม่จำหน่ายได้

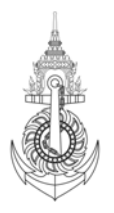

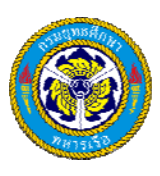

(๕) ขั้นที่ ๕ จัดทำ Template ประกาศเชิญชวน ระบบจะแสดงหน้าจอ Template ประกาศเชิญชวน ในขั้นตอน นี้จะเป็นการแสดงร่างหัวข้อประกาศเชิญชวน โดยจะดึงข้อมูลที่กรอกจากขั้นที่ ๔ มาแสดง ซึ่งผู้ใช้สามารถแก้ไขร่างหัวข้อ โดยการเพิ่มหรือลดร่างหัวข้อแต่ละหัวข้อได้

(๖) ขั้นที่ ๖ จัดทำประกาศเซิญชวน ระบบจะแสดงหน้าจอตัวอย่างประกาศเซิญชวน สามารถพิมพ์ตัวอย่างเอกสาร ดังกล่าวออกมาได้ เมื่อพิมพ์ประกาศเซิญชวนแล้วให้กดปุ่ม "เสนอหัวหน้า ๆอนุมัติ" การอนุมัติ/ยกเลิกอนุมัติ/ส่งคืน แก้ไข เอกสารสอบราคา/ประกวดราคาโดยไม่มีข้อมูล เลขที่และวันที่เอกสาร โดยหัวหน้าเจ้าหน้าที่พัสดุเข้าสู่ระบบ การจัดซื้อจัดจ้างภาครัฐ โดยเข้าไปที่ http://www.gprocurement.go.th จากนั้นให้บันทึกรหัสผู้ใช้และรหัสผ่านของ หัวหน้าเจ้าหน้าที่พัสดุ และคลิกเข้าสู่ระบบ ให้เลือกโครงการที่มี สถานะโครงการเป็นจัดทำเอกสาร (ร่าง) และที่ขั้นตอน การทำงานให้คลิกเป็น (เสนอหัวหน้าเจ้าหน้าที่

## แนวทางการปฏิบัติงานจัดซื้อจัดจ้างภาครัฐด้วยระบบอิเล็กทรอนิกส์ (e-GP) ๑๗

- ขั้นตอนที่ ๑ ระบบจะแสดงตัวอย่างเอกสารสอบราคา
- ชั้นตอนที่ ๒ ระบบจะแสดงตัวอย่างประกาศเชิญชวน

ขั้นตอนที่ ๓ ระบบจะให้หัวหน้าเจ้าหน้าที่ฯ บันทึกผล อนุมัติ หรือยกเลิกอนุมัติเอกสารสอบราคา/ประกวดราคา หมายเหตุ ขั้นตอนที่ ๑ และ ๒ สามารถพิมพ์ตัวอย่างเอกสารสอบราคา/ประกวดราคาออกมาได้

การบันทึกข้อมูล เลขที่และวันที่เอกสารสอบราคา/ประกวดราคาโดยเจ้าหน้าที่พัสดุเข้าสู่ระบบการจัดซื้อ จัดจ้าง ภาครัฐ โดยเข้าไปที่ http://www.gprocurement.go.th จากนั้นให้บันทึกรหัสผู้ใช้และรหัสผ่านของเจ้าหน้าที่พัสดุ และ คลิกเข้าสู่ระบบ ให้เลือกโครงการที่มีสถานะเป็นจัดทำเอกสาร (ร่าง) และที่ขั้นตอนการทำงานให้คลิกเป็น ที่โครงการ ดังกล่าว ระบบจะแสดงรูปภาพขั้นตอนการทำงานให้คลิกลูกบอลที่ ๑ ระบบจะแสดงข้อมูลตัวอย่างเอกสารสอบราคา/ ประกวดราคา ตัวอย่างประกาศเชิญชวน และผลการอนุมัติเอกสารสอบราคา/ประกวดราคา เพื่อให้ผู้เข้าใช้งาน ดูรายละเอียด ซึ่งทุกจอภาพ จะมีปุ่ม "บันทึกวันที่และเลขที่เอกสาร" (ในที่นี่จะแสดงจอภาพผลการอนุมัติเอกสารเสนอ ราคา/ประกวดราคา) จากภาพให้กดปุ่ม "บันทึกเลขที่และวันที่เอกสาร" เพื่อบันทึกข้อมูล โดยระบบจะแบ่งออกเป็น ๕ ขั้นตอน ดังนี้

ขั้นตอนที่ ๑ ระบบให้บันทึกข้อมูลเลขที่ และประกาศ ณ วันที่ ของเอกสารสอบราคา/ประกวดราคา

ขั้นตอนที่ ๒ ระบบแสดง Template เอกสารสอบราคา ที่มี เลขที่และประกาศ ณ วันที่

ขั้นตอนที่ ๓ ระบบแสดงตัวอย่างเอกสารสอบราคา ที่มี เลขที่และประกาศ ณ วันที่

ขั้นตอนที่ ๔ ระบบแสดง Template ประกาศเชิญชวน ที่มี เลขที่และประกาศ ณ วันที่

ขั้นตอนที่ ๕ ระบบแสดง ตัวอย่างประกาศเชิญชวนที่มีเลขที่และประกาศ ณ วันที่ ในขั้นตอนนี้ เมื่อตรวจสอบประกาศ เชิญชวนถูกต้องแล้วให้เสนอเอกสารสอบราคา/ประกวดราคา ดังกล่าวให้หัวหน้า เจ้าหน้าที่ทำการอนุมัติใน เอกสารสอบราคา/ประกวดราคาขึ้นเว็บไซต์ โดยกดปุ่ม "เสนอหัวหน้าฯ อนุมัติ"

การอนุมัติเอกสารสอบราคา/ประกวดราคา หรือส่งคืนแก้ไขโดยหัวหน้าเจ้าหน้าที่พัสดุเข้าสู่ระบบการจัดซื้อจัดจ้าง ภาครัฐ โดยเข้าไปที่ http://www.gprocurement.go.th จากนั้นให้บันทึกรหัสผู้ใช้และรหัสผ่านของหัวหน้าเจ้าหน้าที่

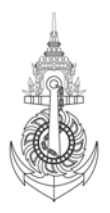

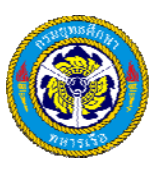

พัสดุ และคลิกเข้าสู่ระบบเลือกโครงการที่สถานะเป็นจัดทำเอกสารและที่ขั้นตอนการทำงานให้คลิก ที่โครงการที่ต้องการ ระบบจะแสดงรูปขั้นตอน

## แนวทางการปฏิบัติงานจัดซื้อ จัดจ้างภาครัฐด้วยระบบอิเล็กทรอนิกส์ (e-GP) ๑๘

การทำงานให้คลิก ลูกบอลที่ 1 ระบบจะแสดงข้อมูล ตัวอย่างเอกสารสอบราคา/ประกวดราคา ตัวอย่างประกาศเชิญชวน เพื่อให้หัวหน้าเจ้าหน้าที่ดูรายละเอียดเอกสารสอบราคา/ประกวดราคา ตลอดจนวันที่เสนอราคาที่บันทึก ให้หัวหน้า เจ้าหน้าที่พัสดุ กดปุ่มขั้นตอนที่ 3 สร้างไฟล์เอกสารและประกาศขึ้นเว็บไซต์ ดังนี้

๑. การสร้างไฟล์เอกสาร โดยกดปุ่ม "สร้างไฟล์เอกสาร" ระบบจะแสดงชื่อไฟล์และวันเวลาที่สร้างให้ผู้ใช้งานทราบ

๒. การประกาศขึ้นเว็บไซต์นั้น จะมีเงื่อนไขตัวเลือกการดาวน์โหลดเอกสาร ผู้ค้าภาครัฐและผู้ซื้อเอกสารสามารถ ดาวน์โหลดได้ สำหรับวิธีสอบราคา ระบบจะแสดงเครื่องหมายให้ ส่วนวิธีประกวดราคาผู้ใช้งานเป็นผู้ระบุ โดยแสดง เครื่องหมาย หรือ ที่หน้ารายการทั้งสองด้วยเงื่อนไข เช่น ที่รายการสามารถดาว์นโหลดได้หรือดาว์นโหลดไม่ได้ หลังจากนั้น ให้ผู้ใช้งานทำการประกาศเอกสารสอบราคา/ประกวดราคาขึ้นเว็บไซต์ โดยกดปุ่ม "ประกาศขึ้นเว็บไซต์" ถือ ว่าเสร็จสิ้นขึ้นตอนการจัดทำเอกสารผู้ใช้งานสามารถดำเนินการขั้นตอนต่อไปคือ บันทึกรายชื่อผู้ขอรับ/ซื้อเอกสาร โดยเจ้าหน้าที่พัสดุ

หมายเหตุ - ระบบจะส่งประกาศเชิญชวน ให้กับผู้ค้าภาครัฐ และผู้สนใจทั่วไปที่ลงทะเบียนไว้ผ่านทาง e-mail ประกาศ เชิญชวนที่ส่ง จะส่งตามรายการ ข้อมูลข่าวสาร ที่ผู้ค้ากับภาครัฐและผู้สนใจทั่วไปเลือกรับโดยได้ระบุไว้ตอนลงทะเบียน ๒. การบันทึกรายชื่อผู้ขอรับ/ซื้อ เอกสาร (ลูกบอลที่ ๒)

เข้าสู่ระบบการจัดซื้อ จัดจ้างภาครัฐ โดยเข้าไปที่ http://www.gprocurement.go.th จากนั้นให้บันทึกรหัสผู้ใช้และ รหัสผ่านของเจ้าหน้าที่พัสดุ และคลิกเข้าสู่ระบบ เมื่อเข้าสู่ระบบการจัดซื้อจัดจ้างภาครัฐเรียบร้อยแล้ว ระบบจะแสดง ข้อมูลโครงการจัดซื้อจัดจ้างทั้งหมดของหน่วยงาน จากนั้นให้เลือกโครงการที่มีสถานะโครงการเป็น "จัดทำเอกสาร" และ มีขั้นตอนการทำงานเป็น "อนุมัติ" ระบบจะแสดงรูปภาพขั้น ตอนการทำงานของโครงการนั้น ให้คลิกลูกบอลที่ ๒ "บันทึกรายชื่อผู้ขอรับเอกสาร/ซื้อ เอกสาร"ระบบจะแสดงข้อมูลโครงการจัดซื้อ จัดจ้าง และแสดงรายชื่อผู้ขอรับ เอกสาร/ซื้อเอกสารทั้งหมด หากผู้ขอรับเอกสาร/ซื้อเอกสารลงทะเบียนผู้ค้าภาครัฐแล้ว ระบบจะแสดงข้อมูลให้โดย อัตโนมัติและไม่สามารถแก้ไขได้ แต่ถ้าผู้ค้ารายนั้นๆ ยังไม่ได้ลงทะเบียน เจ้าหน้าที่พัสดุจะต้องเป็นผู้บันทึกข้อมูลทั้งหมด ให้ เมื่อเจ้าหน้าที่พัสดุกดปุ่ม "เพิ่มรายชื่อผู้ขอรับเอกสาร/ซื้อเอกสาร" แล้ว ให้บันทึกข้อมูลรายละเอียดของผู้ขอรับ เอกสาร/ซื้อเอกสารให้ครบถ้วน จากนั้น ให้กดปุ่ม "บันทึก" เพื่อจัดเก็บข้อมูล ลงฐานข้อมูลของระบบงาน จากนั้น เจ้าหน้าที่พัสดุจะเสนอรายชื่อผู้ขอรับเอกสาร/ซื้อเอกสารให้หัวหน้าเจ้าหน้าที่พัสดุทำการอนุมัติข้อมูล ทั้งนี้ต้องบันทึก รายชื่อผู้ขอรับเอกสาร/ซื้อ เอกสารให้ครบทุกคน

## แนวทางการปฏิบัติงานจัดซื้อ จัดจ้างภาครัฐด้วยระบบอิเล็กทรอนิกส์ (e-GP) ๑๙

ก่อนเสนอให้หัวหน้าเจ้าหน้าที่พัสดุอนุมัติข้อมูล เมื่อเจ้าหน้าที่พัสดุกดปุ่ม "เสนอหัวหน้าฯอนุมัติ"ระบบจะย้อนกลับ มาแสดงจอภาพข้อมูลโครงการจัดซื้อจัดจ้าง และเปลี่ยนขั้นตอนการทำงานจาก"บันทึกข้อมูล" เป็น "เสนอหัวหน้าฯ อนุมัติ"จากนั้นให้หัวหน้าเจ้าหน้าที่พัสดุจะเข้ามาทำการ "อนุมัติ" หรือ "ยกเลิกอนุมัติ" หรือ "ส่งคืนแก้ไข" ข้อมูล

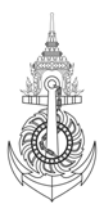

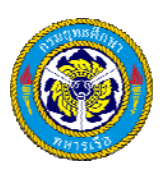

รายชื่อผู้ขอรับเอกสาร/ซื้อเอกสาร โดยทำการเข้าระบบ โดยใช้รหัสผู้ใช้และรหัสผ่านของหัวหน้าเจ้าหน้าที่พัสดุ ระบบ จะแสดงข้อมูลโครงการจัดซื้อจัดจ้างทั้งหมดของหน่วยงานจากนั้นให้เลือกโครงการที่มีสถานะโครงการเป็น "บันทึก รายชื่อผู้ขอรับเอกสาร/ซื้อ เอกสาร" และมีขั้นตอนการทำงานเป็น "เสนอหัวหน้าเจ้าหน้าที่พัสดุอนุมัติ" ให้เลือก โครงการที่ต้องการและเลือกบันทึกรายชื่อผู้ขอรับเอกสาร/ซื้อ เอกสาร ระบบจะแสดข้อมูลรายชื่อผู้ขอรับเอกสาร/ซื้อ เอกสาร เพื่อให้หัวหน้าเจ้าหน้าที่พัสดุทำการอนุมัติหรือส่งคืนแก้ไขเท่านั้น กรณีหัวหน้าเจ้าหน้าที่พัสดุกดปุ่ม "อนุมัติ" ระบบจะย้อนกลับมา แสดงจอภาพข้อมูลโครงการจัดซื้อจัดจ้าง และเปลี่ยนขั้นตอนการทำงานจาก"เสนอหัวหน้า เจ้าหน้าที่พัสดุอนุมัติ" เป็น "อนุมัติ" และกรณีหัวหน้าเจ้าหน้าที่พัสดุกดปุ่ม "ส่งคืนแก้ไข"ระบบจะย้อนกลับมาแสดง จอภาพข้อมูลโครงการจัดซื้อ จัดจ้าง และเปลี่ยนขั้นตอนการทำงานจาก"เสนอหัวหน้าฯ อนุมัติ" เป็น เจ้าหน้าที่พัสดุต้องทำการแก้ไขข้อมูล แล้วเสนอหัวหน้าเจ้าหน้าที่พัสดุเพื่อทำการอนุมัติใหม่

๓. การบันทึกรายชื่อผู้ยื่นเอกสารเสนอราคา (ลูกบอลที่ ๓)

เมื่อเข้าสู่เว็บไซต์ระบบการจัดซื้อ จัดจ้างภาครัฐเรียบร้อยแล้วให้บันทึกรหัสผู้ใช้และรหัสผ่านของเจ้าหน้าที่พัสดุและคลิก เข้าสู่ระบบ เลือกรายการสร้างโครงการ/รายการโครงการผู้ใช้ระบบจะแสดงข้อมูลโครงการจัดซื้อ จัดจ้างทั้งหมดของ หน่วยงาน จากนั้นให้เลือกโครงการที่มีสถานะโครงการเป็น "บันทึกรายชื่อผู้ขอรับเอกสาร/ซื้อเอกสาร" และมีขั้นตอน การทำงานเป็น "อนุมัติ" ระบบจะแสดงรูปภาพขั้น ตอนการทำงานของโครงการนั้น จากนั้นคลิกที่ลูกบอลที่ ๓ ระบบจะ แสดงข้อมูลโครงการจัดซื้อจัดจ้าง และแสดงรายชื่อผู้ยื่นเอกสารเสนอราคา ซึ่งรายชื่อผู้ยื่นเอกสารเสนอราคาที่แสดงนั้น จะมาจากรายชื่อผู้ขอรับเอกสาร/ซื้อเอกสารที่บันทึกไว้ก่อนหน้านี้ เจ้าหน้าที่พัสดุจะเป็นผู้บันทึกรายละเอียดของผู้ยื่น เอกสารเสนอราคาแต่ละราย ได้แก่ วันที่ยื่นเอกสารเสนอราคาแต่ละราย และต้องบันทึกให้ครบตามจำนวนรายชื่อที่มายื่น จึงเสนอหัวหน้าเจ้าหน้าที่พัสดุอนุมัติทั้งชุด การบันทึกข้อมูลผู้ยื่นเอกสารเสนอราคา ให้คลิก "รายละเอียด/แก้ไข" ที่ จอภาพแสดงรายชื่อผู้ยื่นเอกสารเสนอราคา รายการที่ต้องการบันทึกข้อมูลการยื่นเอกสารเสนอราคาเมื่อผู้ใช้งานบันทึก ข้อมูลผู้ยื่นเอกสารเสนอราคาเรียบร้อยแล้ว ให้ทำการบันทึกเงื่อจัดเก็บข้อมูลลงฐานข้อมูลของระบบงาน หลังจากนั้น ระบบจะแสดงจอภาพข้อมูลรายชื่อผู้ยื่นเอกสารเสนอราคา

### แนวทางการปฏิบัติงานจัดซื้อจัดจ้างภาครัฐด้วยระบบอิเล็กทรอนิกส์ (e-GP) ๒๐

จากนั้นหัวหน้าเจ้าหน้าที่พัสดุเข้าสู่เว็บไซต์ระบบการจัดซื้อจัดจ้างภาครัฐ ให้บันทึกรหัสผู้ใช้งานและรหัสผ่านของหัวหน้าเจ้าหน้าที่ พัสดุ และคลิกเข้าสู่ระบบ ระบบจะแสดงข้อมูลโครงการจัดซื้อจัดจ้างทั้งหมดของหน่วยงาน ให้เลือกโครงการที่สถานะเป็น บันทึกรายชื่อผู้ยื่นเอกสารเสนอราคา

และมีขั้นตอนเป็นเสนอหัวหน้าเจ้าหน้าที่พัสดุอนุมัติ ให้คลิกที่ สัญลักษณ์ (เสนอข้อมูลให้หัวหน้าเจ้าหน้าที่พัสดุ) โครงการ ที่ต้องการระบบจะแสดงรูปภาพขั้นตอนการทำงาน (ลูกบอล) ให้คลิกลูกบอลที่ ๓ จะเป็นการเสนอข้อมูลรายชื่อผู้ยื่น เอกสารเสนอราคาให้หัวหน้าเจ้าหน้าที่พัสดุทำการอนุมัติข้อมูลหรือส่งคืนแก้ไขข้อมูลรายชื่อ ผู้ยื่นเอกสารเสนอราคา ต่อไป ซึ่งระบบจะถือว่าเสร็จสิ้น ขั้นตอนการบันทึกรายชื่อผู้ยื่นเอกสารเสนอราคา เมื่อหัวหน้าเจ้าหน้าที่พัสดุกดปุ่ม "อนุมัติ" และ ขั้นตอนการทำงานจะเปลี่ยนจาก "เสนอหัวหน้าฯ อนุมัติ" เป็น "อนุมัติ"

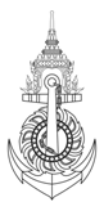

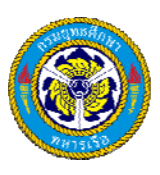

๕. การบันทึกรายชื่อผู้ผ่านการตรวจสอบผู้ไม่มีผลประโยชน์ร่วมกัน (ลูกบอลที่ ๔) เมื่อเข้าสู่ระบบการจัดซื้อจัดจ้างภาครัฐ แล้วให้เจ้าหน้าที่พัสดุบันทึกรหัสผู้ใช้และรหัสผ่าน และคลิกเข้าระบบจะแสดงข้อมูลโครงการจัดซื้อ จัดจ้างทั้งหมดของ หน่วยงาน จากนั้นให้เลือกโครงการที่มีสถานะเป็น "บันทึกรายชื่อผู้ยื่นเอกสารเสนอราคา" และมีขั้นตอนการทำงานเป็น "อนุมัติ" ระบบ จะแสดงขั้นตอนการทำงานของโครงการนั้นให้คลิกลูกบอลที่ ๔ ระบบจะแสดงข้อมูลโครงการจัดซื้อจัด จ้างและรายชื่อผู้ยื่นเอกสารเสนอราคา ให้คลิกที่รายละเอียด/แก้ไขรายการที่ต้องการบันทึกข้อมูลผลการตรวจสอบ ระบบจะแสดงจอภาพเพื่อให้เจ้าหน้าที่พัสดุบันทึกผลการตรวจสอบผู้ผ่านการตรวจสอบผู้ไม่มีผลประโยชน์ร่วมกัน โดย บันทึกผลการตรวจสอบว่า ผ่านหรือไม่ผ่าน แล้วให้กดปุ่ม "บันทึก" ระบบจะย้อนกลับมาแสดงจอภาพข้อมูลรายชื่อ ผู้ยื่นเอกสารเสนอราคาพร้อมทั้งแสดงเครื่องหมาย ที่รายการผู้ยื่นเอกสารเสนอราคาผลการตรวจสอบผ่าน และ รายการที่ ไม่ผ่านกรณีไม่ผ่านการตรวจสอบต้องบันทึกเหตุผลด้วย เจ้าหน้าที่พัสดุต้องบันทึกข้อมูลการตรวจสอบผ่าน และ รายการที่ เม่ผ่านกรณีไม่ผ่านการตรวจสอบต้องบันทึกเหตุผลด้วย เจ้าหน้าที่พัสดุต้องบันทึกข้อมูลการตรวจสอบผู้อุมลงฐานข้อมูลของ ระบบงาน ที่หน้าจอแสดงข้อมูลผลการตรวจสอบผู้ยื่นเอกสารเสนอราคาหลังจากการบันทึกข้อมูล ให้กดปุ่ม "จัดทำ ประกาศ" ระบบจะแสดงหน้าจอบันทึกข้อมูลประกาศมีวิธีการบันทึกดังนี้

(๑) การบันทึกข้อมูลประกาศ เป็นการบันทึกผู้ลงนามและผู้รับรองสำเนาในประกาศ

(๒) Template ประกาศผู้ผ่านการตรวจสอบผู้ไม่มีผลประโยชน์ร่วมกัน ระบบจะแสดงหน้าจอ Template ผู้ใช้งาน บันทึกข้อมูลเรียบร้อยแล้วให้กดปุ่ม "บันทึก" เป็นการบันทึก

## แนวทางการปฏิบัติงานจัดซื้อจัดจ้างภาครัฐด้วยระบบอิเล็กทรอนิกส์ (e-GP) ๒๑

(๓) ตัวอย่างประกาศผู้ผ่านการตรวจสอบผู้ไม่มีผลประโยชน์ร่วมกัน โดยไม่มีข้อมูลประกาศ ณ วันที่ หากไม่มีการแก้ไข ให้กดปุ่ม "เสนอหัวหน้าฯ อนุมัติ" เพื่อเสนอประกาศดังกล่าวให้หัวหน้าเจ้าหน้าที่พัสดุ

 การอนุมัติ หรือยกเลิกอนุมัติ หรือส่งคืนแก้ไข ประกาศผู้ผ่านการตรวจสอบผู้ไม่มีผลประโยชน์ร่วมกัน โดยไม่มีข้อมูล ประกาศ ณ วันที่ โดยหัวหน้าเจ้าหน้าที่พัสดุเข้าสู่ระบบการจัดซื้อจัดจ้างภาครัฐ โดยเข้าไปที่ http://www.gprocurement.go.th จากนั้นให้บันทึกรหัสผู้ใช้และรหัสผ่านของหัวหน้าเจ้าหน้าที่พัสดุ และคลิกเข้าสู่ ระบบ เลือกโครงการที่สถานะเป็นบันทึกรายชื่อผู้ผ่านการตรวจสอบ (ร่าง) และมีขั้นตอนการทำงานเป็น เสนอหัวหน้า เจ้าหน้าที่พัสดุอนุมัติ โดยให้คลิกที่ ที่โครงการดังกล่าว ระบบจะแสดงขั้น ตอนการทำงานให้คลิกลูกบอลที่ ๔ ระบบจะ แสดงข้อมูลรายชื่อผู้ยื่นเอกสารเสนอราคา ที่ผ่านการบันทึกผลการตรวจสอบเพื่อให้หัวหน้าเจ้าหน้าที่พัสดุทำการอนุมัติ ประกาศเท่านั้น โดยกดปุ่ม "อนุมัติประกาศ" มี ๒ ขั้นตอน ดังนี้

ขั้นตอนที่ ๑ ตัวอย่างประกาศผู้ผ่านการตรวจสอบผู้ไม่มีผลประโยชน์ร่วมกันซึ่งในขึ้นตอนนี้ หากประกาศไม่ถูกต้องให้กด ปุ่ม "ส่งคืนแก้ไข" ถ้าต้องการพิมพ์ประกาศดังกล่าวให้กดปุ่ม "พิมพ์"แล้วจึงกดปุ่ม "ไปขั้นตอน ที่ ๒"

ขั้นตอนที่ ๒ อนุมัติประกาศผู้ผ่านการตรวจสอบผู้ไม่มีผลประโยชน์ร่วมกัน โดยระบบจะให้หัวหน้าที่เจ้าหน้าที่พัสดุบันทึก ผลอนุมัติ หรือยกเลิกอนุมัติ ประกาศผู้ผ่านการตรวจสอบผู้ไม่มีผลประโยชน์ร่วมกัน แล้วกดปุ่ม "บันทึก" เป็นการจัดเก็บ ข้อมูลผลการอนุมัติ

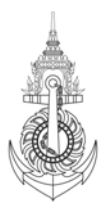

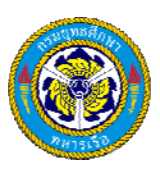

 การบันทึกข้อมูล ประกาศ ณ วันที่ ของประกาศผู้ผ่านการตรวจสอบผู้ไม่มีผลประโยชน์ร่วมกัน โดยเจ้าหน้าที่ พัสดุเข้าสู่ระบบการจัดซื้อจัดจ้างภาครัฐ โดยเข้าไปที่ <u>http://www.gprocurement.go.th</u> จากนั้นให้บันทึกรหัสผู้ใช้ และรหัสผ่านของเจ้าหน้าที่พัสดุ และคลิกเข้าสู่ระบบเลือกโครงการที่สถานะ เป็นบันทึกรายชื่อผู้ผ่านการ ตรวจสอบ (ร่าง) และมีขั้นตอนการทำงานเป็น อนุมัติ ให้คลิกที่ ที่โครงการที่สอานะ เป็นบันทึกงายชื่อผู้ผ่านการ คลิกลูกบอลที่ ๔ ระบบจะแสดงรายชื่อผู้ผ่านการตรวจสอบผู้ไม่มีผลประโยชน์ร่วมกัน ให้กดปุ่ม "บันทึกประกาศ ณ วันที่" ระบบจะแสดงตัวอย่างประกาศผู้ผ่านการตรวจสอบผู้ไม่มีผลประโยชน์ร่วมกัน โดยไม่มีข้อมูล ประกาศ ณ วันที่ ให้กดปุ่ม "ไปขั้นตอนที่ ๒" ระบบจะแสดงผลการอนุมัติประกาศผู้ผ่านการตรวจสอบผู้ไม่มีผลประโยชน์ร่วมกัน โดยไม่มีข้อมูล ประกาศ ณ วันที่ ให้เจ้าหน้าที่พัสดุกดปุ่ม "บันทึกประกาศ ณ วันที่" ระบบจะแสดงหน้าจอบันทึกข้อมูลประกาศ ณ วันที่ แบ่งเป็น ๓ ขั้นตอน ดังนี้

# แนวทางการปฏิบัติงานจัดซื้อ จัดจ้างภาครัฐด้วยระบบอิเล็กทรอนิกส์ (e-GP) ๒๒

ขั้นตอนที่ ๑ การบันทึกข้อมูลประกาศ จากหน้าจอบันทึกข้อมูลประกาศ ณ วันที่ ให้เจ้าหน้าที่พัสดุ บันทึก วัน/เดือน/ปี แล้วกดปุ่ม "บันทึก" และกดปุ่ม "ไปขั้นตอนที่ ๒"

ขั้นตอนที่ ๒ ระบบจะแสดง Template ประกาศผู้ผ่านการตรวจสอบผู้ไม่มีผลประโยชน์ร่วมกันที่มีประกาศ ณ วันที่ เพื่อให้ตรวจสอบหากไม่ถูกต้องให้แก้ไขได้ กรณีไม่มีการแก้ไขให้กดปุ่ม "ไปขั้นรอนที่ ๓"

ขั้นตอนที่ ๓ ระบบจะแสดงตัวอย่างประกาศผู้ผ่านการตรวจสอบผู้ไม่มีผลประโยชน์ร่วมกัน ที่มีข้อมูลประกาศ ณ วันที่ ใน ขั้นตอนนี้สามารถแก้ไขหรือสั่งพิมพ์ประกาศดังกล่าวได้แล้วให้กดปุ่ม "เสนอหัวหน้าเจ้าหน้าที่พัสดุอนุมัติ"

การเสนอประกาศรายชื่อผู้ผ่านการตรวจสอบผู้ไม่มีผลประโยชน์ร่วมกัน

ให้หัวหน้าเจ้าหน้าที่พัสดุอนุมัติ ขึ้นเว็บไซต์ เข้าสู่ระบบการจัดซื้อ จัดจ้างภาครัฐ โดยเข้าเว็บไซต์ และคลิกเข้าสู่ระบบ เลือกโครงการที่สถานะเป็นบันทึกรายชื่อผู้ผ่านการตรวจสอบผู้ไม่มีผลประโยชน์ร่วมกัน และมีขั้นตอนการทำงานเป็น เสนอหัวหน้าเจ้าหน้าที่พัสดุอนุมัติ ให้คลิกที่ ที่โครงการที่ต้องการ ระบบจะแสดงขั้นตอนการทำงานให้คลิกลูกบอลที่ « ระบบจะแสดงข้อมูลรายชื่อผู้ผ่านการตรวจสอบผู้ไม่มีผลประโยชน์ร่วมกัน เพื่อประกาศขึ้นเว็บไซต์ ให้กดปุ่ม "ประกาศ ขึ้นเว็บไซต์" ระบบจะแสดงตัวอย่างประกาศผู้ผ่านการตรวจสอบ ผู้ไม่มีผลประโยชน์ร่วมกัน ตรวจสอบแล้วไม่มีการส่งคืน แก้ไขให้กดปุ่ม "ไปขั้นตอนที่ ๒" ระบบจะแสดงการประกาศขึ้นเว็บไซต์ ให้กดปุ่ม "ประกาศขึ้นเว็บไซต์" จะเป็นการนำ ประกาศผู้ผ่านการตรวจสอบผู้ไม่มีผลประโยชน์ร่วมกันอบับดังกล่าวประกาศขึ้นเว็บไซต์ ถือว่าเสร็จสิ้นขั้นตอนบันทึก รายชื่อผู้ผ่านการตรวจสอบ ผู้ไม่มีผลประโยชน์ร่วมกัน

หมายเหตุ ผู้ยื่นเอกสารทุกรายจะได้รับประกาศรายชื่อผู้ผ่านการตรวจสอบผู้ไม่มีผลประโยชน์ร่วมกันผ่านทาง e-mail ของผู้ยื่นเอกสารระบบจะส่ง e-mail ให้หลังจากที่หัวหน้าเจ้าหน้าที่พัสดุประกาศขึ้นเว็บไซต์

๕. การบันทึกราคาของผู้เสนอราคา (ลูกบอลที่ ๕)

เข้าสู่เว็บไซต์ ระบบจัดซื้อ จัดจ้างภาครัฐ ให้บันทึกรหัสผู้ใช้และรหัสผ่านของเจ้าหน้าที่พัสดุและคลิกเข้าสู่ระบบแล้วให้ เลือกรายการสร้างโครงการ/รายการโครงการแล้วให้ดำเนินการตามขั้นตอนการบันทึก ดังนี้

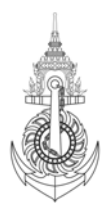

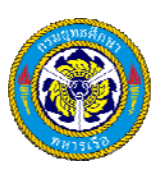

(๑) เมื่อระบบแสดงหน้าจอข้อมูลโครงการจัดซื้อจัดจ้างทั้งหมดของหน่วยงานที่เจ้าหน้าที่พัสดุ Login ให้เลือก โครงการที่สถานะเป็นบันทึกรายชื่อผู้ผ่านการตรวจสอบและมีขั้นตอนการทำงานเป็นอนุมัติ ระบบจะแสดงหน้าจอ ขั้นตอนการทำงานโครงการนั้น ให้คลิกที่ลูกบอลที่ «

# แนวทางการปฏิบัติงานจัดซื้อจัดจ้างภาครัฐด้วยระบบอิเล็กทรอนิกส์ (e-GP) ๒๓

(b) ระบบจะแสดงหน้าจอข้อมูลโครงการจัดซื้อจัดจ้าง และรายชื่อผู้ผ่านการตรวจสอบรวมทั้งรายการที่ พิจารณาให้ แต่ละรายการ จากหน้าจอให้เจ้าหน้าที่พัสดุ คลิกที่ รายละเอียด/แก้ไข รายการที่ต้องการบันทึกข้อมูลการเสนอราคา ระบบจะแสดงหน้าจอให้บันทึกข้อมูลราคาของผู้เสนอราคาเมื่อเจ้าหน้าที่พัสดุบันทึกข้อมูลของผู้เสนอราคาครบตาม จำนวนรายการพิจารณาตามที่ปรากฏเรียบร้อยแล้วให้กดปุ่ม "บันทึก" ระบบจะแสดงหน้าจอข้อมูลโครงการจัดซื้อจัดจ้าง และรายการที่พิจารณาแสดงข้อมูลราคาที่เสนอ ให้เจ้าหน้าที่พัสดุ กดปุ่ม "เสนอหัวหน้าฯ อนุมัติ" การเสนอราคาของผู้ ผ่านการตรวจสอบ

(๓) เมื่อเจ้าหน้าที่พัสดุดำเนินการบันทึกราคาของผู้เสนอราคาและบันทึกเสนอหัวหน้าเจ้าหน้าที่พัสดุอนุมัติ ให้ หัวหน้าเจ้าหน้าที่พัสดุเข้าเว็บไซต์ระบบจัดซื้อ จัดจ้างภาครัฐ แล้วบันทึกรหัสผู้ใช้และรหัสผ่านของหัวหน้าเจ้าหน้าที่พัสดุ และคลิกเข้าสู่ระบบเลือกรายการสร้างโครงการจัดซื้อ จัดจ้างโดยหัวหน้าเจ้าหน้าที่พัสดุ ระบบจะแสดงหน้าจอข้อมูล โครงการจัดซื้อ จัดจ้างทั้งหมดของหน่วยงานของหัวหน้าเจ้าหน้าที่พัสดุ ที่ Login ให้เลือกโครงการที่สถานะเป็นบันทึก ราคาของผู้เสนอราคา และมีขั้นตอนเป็นเสนอหัวหน้าเจ้าหน้าที่พัสดุอนุมัติให้คลิก ที่โครงการดังกล่าว ระบบจะ แสดงรูปภาพขั้นตอนการทำงานให้คลิก ลูกบอลที่ ๕ ระบบจะแสดงหน้าจอข้อมูลราคาของผู้เสนอราคา ให้หัวหน้า เจ้าหน้าที่พัสดุ กดปุ่ม "อนุมัติ" ระบบจะย้อนกลับมาแสดงจอภาพข้อมูลโครงการจัดซื้อจัดจ้าง ถือว่าเสร็จสิ้นขั้นตอน บันทึกราคาของผู้เสนอราคา ผู้ใช้งานสามารถดำเนินการขั้นตอนต่อไป คือ บันทึกรายชื่อผู้ผ่านการพิจารณา หมายเหตุ ปุ่ม "อนุมัติ" จัดทำงานได้ต่อเมื่อข้อมูลราคาของเสนอราคาได้มีการเสนอให้หัวหน้า เจ้าหน้าที่พัสดุอนุมัติ (เป็นการอนุมัติทั้งชุด)

## ๖. บันทึกรายชื่อผู้ผ่านการพิจารณา (ลูกบอลที่ ๖)

เข้าสู่เว็บไซต์ระบบการจัดซื้อจัดจ้างภาครัฐ จากนั้น ให้บันทึกรหัสผู้ใช้และรหัสผ่านของเจ้าหน้าที่พัสดุ คลิกที่เข้าระบบ เลือกรายการสร้างโครงการ/รายการโครงการ ระบบจะแสดงหน้าจอข้อมูลโครงการจัดซื้อ จัดจ้างทั้งหมดของหน่วยงาน ของเจ้าหน้าที่พัสดุ ที่ Login ให้เลือกโครงการที่มีสถานะเป็นบันทึกราคาผู้เสนอราคาและมีขั้นตอนการทำงานเป็นอนุมัติ ระบบจะแสดงหน้าจอขั้นตอน

การทำงานของโครงการให้คลิกลูกบอลที่ ๖ ให้ดำเนินการดังนี้

(๑) ระบบจะแสดงหน้าจอรายชื่อผู้เสนอราคาและผลการพิจารณาในแต่ละราย ให้คลิกที่รายละเอียด/แก้ไข ที่รายการ พิจารณาที่ต้องการบันทึกข้อมูลผลการพิจารณา (ในข้อ ๒)

(๒) ระบบจะแสดงหน้าจอให้เจ้าหน้าที่พัสดุ บันทึกข้อมูลผลการพิจารณาเกี่ยวกับคุณสมบัติผู้เสนอราคาและข้อเสนอ ด้านเทคนิคของผู้เสนอราคา ว่าผ่านหรือไม่ผ่านแล้วให้กดปุ่ม "บันทึก" ระบบจะย้อนกลับมาแสดงหน้าจอข้อมูลรายชื่อผู้ เสนอราคา และรายการที่พิจารณา

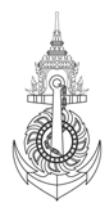

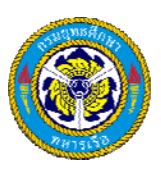

### แนวทางการปฏิบัติงานจัดซื้อจัดจ้างภาครัฐด้วยระบบอิเล็กทรอนิกส์ (e-GP) ๒๔

หมายเหตุ ให้ทำเหมือน ข้อ ๑ – ข้อ ๒ จนครบตามจำนวนรายการพิจารณาที่ปรากฏ เมื่อบันทึกครบแล้วหน้าจอจะ แสดงข้อมูลรายชื่อผู้แสดงราคาและรายการที่พิจารณาให้กดปุ่ม "เสนอหัวหน้า ๆ อนุมัติ"

(๓) การอนุมัติหรือยกเลิกอนุมัติ หรือส่งคืนแก้ไขข้อมูลรายชื่อผู้ผ่านการพิจารณาโดยหัวหน้าเจ้าหน้าที่พัสดุให้ ดำเนินการเข้าเว็บไซต์ระบบการจัดซื้อจัดจ้างภาครัฐ จากนั้นให้บันทึกรหัสผู้ใช้และรหัสผ่านของหัวหน้าเจ้าหน้าที่ พัสดุ คลิกเข้าระบบเลือกรายการสร้างโครงการจัดซื้อ /จัดจ้างโดยหัวหน้าเจ้าหน้าที่พัสดุ

(๔) ระบบจะแสดงหน้าจอข้อมูลโครงการจัดซื้อจัดจ้างทั้งหมดของหน่วยงาน ให้เลือกโครงการที่สถานะบันทึกรายชื่อ ผู้ผ่านการพิจารณาและมีขั้นตอนเป็นเสนอหัวหน้าเจ้าหน้าที่พัสดุอนุมัติ ระบบจะแสดงรูปภาพขั้นตอนการทำงานให้คลิก ลูกบอลที่ ๖ ระบบจะแสดงหน้าจอข้อมูลรายชื่อผู้ผ่านการพิจารณา เพื่ออนุมัติหรือส่งคืนแก้ไข เมื่อหัวหน้าเจ้าหน้าที่พัสดุ พิจารณาอนุมัติรายชื่อดังกล่าวให้กดปุ่ม "อนุมัติ" ระบบจะย้อนกลับมาแสดงหน้าจอภาพข้อมูลโครงการจัดซื้อจัดจ้าง และเปลี่ยนขั้นตอนการทำงานจากเสนอหัวหน้าเจ้าหน้าที่พัสดุเป็น อนุมัติ ถือว่าเสร็จสิ้นขั้นตอนการบันทึกรายชื่อผู้ ผ่านการพิจารณา

๗. บันทึกรายชื่อผู้ชนะการเสนอราคา (ลูกบอลที่ ๗)

(๑) เข้าสู่เว็บไซต์ระบบการจัดซื้อจัดจ้างภาครัฐ แล้วให้บันทึกรหัสผู้ใช้และรหัสผ่านของเจ้าหน้าที่พัสดุ คลิกปุ่มเข้า ระบบเลือกรายการสร้างโครงการ/รายการโครงการ ระบบจะแสดงหน้าจอข้อมูลโครงการจัดซื้อ จัดจ้างทั้งหมดของ หน่วยงาน และเลือกโครงการที่มีสถานะเป็นบันทึกรายชื่อผู้ผ่านการพิจารณาและมีขั้นตอน การทำงานเป็นอนุมัติ ระบบ แสดงรูปภาพขั้นตอนการทำงานของโครงการนั้นให้คลิกลูกบอลที่ ๗

(๒) ระบบแสดงหน้าจอข้อมูลโครงการจัดซื้อจัดจ้าง และราคาที่ผ่านการพิจารณาให้เจ้าหน้าที่พัสดุ คลิกที่ รายละเอียด/แก้ไข ที่รายการพิจารณา ระบบจะแสดงจอภาพการบันทึกข้อมูล ผู้ชนะการเสนอราคา โดยเจ้าหน้าที่พัสดุต้องบันทึก รายการผู้ชนะการเสนอราคาและราคาที่ตกลงซื้อ หรือจ้างเมื่อบันทึกเรียบร้อยแล้วให้กดปุ่ม "บันทึก" หลังจากนั้น ระบบจะย้อนกลับมาแสดงจอภาพข้อมูลรายชื่อผู้ชนะการเสนอราคาพร้อมแสดงเครื่องหมาย จากนั้น ให้เจ้าหน้าที่ๆ บันทึกข้อมูลผู้ชนะการเสนอราคาของรายการพิจารณาตาม ข้อ ๒ จนครบตามจำนวนการพิจารณาที่ปรากฏ

(๓) เมื่อระบบแสดงหน้าจอข้อมูลรายชื่อผู้ชนะการเสนอราคาหลังจากการบันทึกข้อมูลผู้ชนะการเสนอราคาครบแล้ว ให้เจ้าหน้าที่พัสดุ กดปุ่ม "จัดทำประกาศ" เพื่อประกาศรายชื่อผู้ชนะการเสนอราคา ระบบจะแสดงหน้าจอบันทึกข้อมูล ประกาศผู้ชนะการเสนอราคา โดยแบ่งเป็น ๓ ขั้นตอน ดังนี้

### แนวทางการปฏิบัติงานจัดซื้อ จัดจ้างภาครัฐด้วยระบบอิเล็กทรอนิกส์ (e-GP) ๒๕

ขั้นตอนที่ ๑ หน้าจอบันทึกข้อมูลประกาศ ให้เจ้าหน้าที่พัสดุบันทึก ชื่อ นามสกุลของเจ้าหน้าที่ผู้ลงนามท้ายประกาศ และ ผู้รับรองสำเนา (เจ้าหน้าที่พัสดุ) เมื่อบันทึกข้อมูลเรียบร้อยแล้วให้กดปุ่ม "บันทึก" ระบบจะ เปิดปุ่ม ไปขั้นตอนที่ ๒ ขั้นตอนที่ ๒ Template ประกาศผู้ชนะการเสนอราคา เมื่อเจ้าหน้าที่พัสดุ กดปุ่มขั้นตอนที่ ๒ ระบบจะแสดงหน้าจอ Template ประกาศผู้ชนะการเสนอราคา ซึ่งแสดงข้อความที่บันทึกในขั้นตอนที่ ๑ ให้กดปุ่ม "บันทึก" ลงสู่ฐานข้อมูล ของระบบ

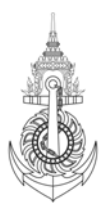

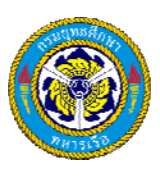

ขั้นตอนที่ ๓ เมื่อกดปุ่ม "บันทึก" ลงสู่ฐานข้อมูลของระบบเรียบร้อยแล้ว ระบบจะแสดงหน้าจอตัวอย่างประกาศผู้ชนะ การเสนอราคา หากต้องการพิมพ์ให้กดปุ่ม"พิมพ์"แบบมีตราครุฑหรือไม่มี แล้วจึงกดปุ่ม "เสนอหัวหน้าฯ อนุมัติ"

(๔) การเข้าสู่ระบบงานเหมือนข้อ ๑ แต่ให้บันทึกรหัสผู้ใช้และรหัสผ่านของหัวหน้าเจ้าหน้าที่พัสดุ เพื่ออนุมัติหรือ ยกเลิกอนุมัติ หรือส่งคืนแก้ไข ประกาศผู้ชนะการเสนอราคา โดยไม่มีข้อมูลประกาศ ณ วันที่ เลือกโครงการที่มีสถานะ เป็นบันทึกรายชื่อผู้ผ่านการพิจารณา และมีขั้นตอนการทำงานเป็นเสนอหัวหน้าเจ้าหน้าที่พัสดุอนุมัติ คลิกที่ ระบบแสดง รูปภาพขั้นตอนการทำงานของโครงการนั้น คลิกลูกบอลที่ ๗ ระบบจะแสดงหน้าจอข้อมูลโครงการและรายชื่อผู้ชนะการ เสนอราคาเพื่ออนุมัติ หรือส่งคืนแก้ไข กรณีหัวหน้าเจ้าหน้าที่พัสดุ กดปุ่ม "อนุมัติประกาศ" ระบบจะแสดงตัวอย่าง ประกาศผู้ชนะการเสนอราคาโดยไม่มีข้อมูล ณ วันที่ โดยแบ่งออกเป็น ๒ ขั้นตอน คือ

ขั้นตอนที่ ๑ ระบบแสดงหน้าจอตัวอย่างประกาศผู้ชนะการเสนอราคาโดยไม่มีข้อมูล ณ วันที่ หากไม่ส่งคืนแก้ไข ให้กดปุ่ม "พิมพ์" และกดปุ่ม "ไปขั้นตอนที่ ๒" เป็นการอนุมัติ ประกาศผู้ชนะการเสนอราคา

ขั้นตอนที่ ๒ ระบบจะแสดงหน้าจอให้หัวหน้าเจ้าหน้าที่ฯบันทึกผล อนุมัติหรือยกเลิกอนุมัติตัวอย่างประกาศ ผู้ชนะการ เสนอราคา เมื่อกดปุ่ม "บันทึก" ระบบจะย้อนกลับไปยังจอภาพแสดงข้อมูลโครงการจัดซื้อ จัดจ้าง และเปลี่ยนขั้นตอน การทำงานจาก เสนอหัวหน้าเจ้าหน้าที่พัสดุอนุมัติเป็น อนุมัติ โดยแสดงรูป

(๖) การเข้าสู่ระบบงาน เพื่อบันทึกข้อมูล ประกาศ ณ วันที่ ของประกาศผู้ชนะการเสนอราคาโดยเจ้าหน้าที่พัสดุเข้าสู่ เว็บไซต์ระบบการจัดซื้อ จัดจ้างภาครัฐ เหมือน ข้อ ๑ เลือกโครงการเป็นบันทึกรายชื่อผู้ชนะการเสนอราคาและมีขั้นตอน เป็น อนุมัติ จากนั้นให้คลิกที่ รูป ระบบจะแสดงรูปภาพขั้นตอนการทำงาน คลิกลูกบอลที่ ๗ ระบบจะแสดงหน้าจอข้อมูล รายชื่อผู้ชนะการเสนอราคา ให้กดปุ่ม "บันทึกประกาศ ณ วันที่" ระบบจะแสดงตัวอย่างประกาศผู้ชนะการเสนอราคา โดยไม่มีข้อมูล ประกาศ ณ วันที่ หากต้องการพิมพ์ให้กดปุ่ม "พิมพ์" แล้วกดปุ่ม "ไปขั้นตอน ๒ ระบบจะแสดง หน้าจอผล

## แนวทางการปฏิบัติงานจัดซื้อ จัดจ้างภาครัฐด้วยระบบอิเล็กทรอนิกส์ (e-GP) ๒๖

ขั้นตอนที่ ๑ ให้เจ้าหน้าที่พัสดุ บันทึกวัน/เดือน/ปี การประกาศรายชื่อผู้ชนะการเสนอราคา ให้กดปุ่มบันทึกและไปขั้นตอนที่ ๒ ขั้นตอนที่ ๒ ระบบจะแสดงหน้าจอ Template ประกาศผู้ชนะการแสดงราคาที่มีข้อมูลประกาศ ณ วันที่ ในขั้น ตอนนี้ หากไม่มีการแก้ไขให้กดปุ่ม "ไปขั้นตอนที่ ๓"

ขั้นตอนที่ 3 ระบบจะแสดงตัวอย่างประกาศผู้ชนะเสนอราคา ที่มีข้อมูลประกาศ ณ วันที่

ให้กดปุ่ม "พิมพ์ประกาศผู้ชนะเสนอราคา" แล้วกดปุ่ม "เสนอหัวหน้าฯ อนุมัติ" เพื่อเสนอประกาศผู้ชนะการเสนอราคา ดังกล่าวขึ้นเว็บไซต์

(๖) การอนุมัติประกาศรายชื่อผู้ชนะการเสนอราคา ขึ้นเว็บไซต์ หรือส่งคืนแก้ไข โดยหัวหน้าเจ้าหน้าที่พัสดุเข้าสู่ เว็บไซต์ระบบการจัดซื้อ จัดจ้างภาครัฐ เหมือนข้อ ๑ เลือกโครงการเป็นบันทึก รายชื่อผู้ชนะการเสนอราคาและมีขั้นตอน เป็น เสนอหัวหน้าเจ้าหน้าที่พัสดุอนุมัติ จากนั้น ให้คลิกที่รูป ระบบจะแสดงรูปภาพขั้นตอนการทำงาน คลิกลูกบอลที่ ๗ ระบบจะแสดงหน้าจอข้อมูลรายชื่อผู้ชนะการเสนอราคา เพื่อประกาศขึ้นเว็บไซต์ ให้กดปุ่ม "ประกาศขึ้นเว็บไซต์" ระบบ จะแสดงตัวอย่างประกาศผู้ชนะการเสนอราคา หากไม่ส่งคืนแก้ไขให้ กดปุ่ม "พิมพ์" ประกาศผู้ชนะการเสนอราคา แล้ว

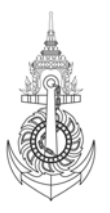

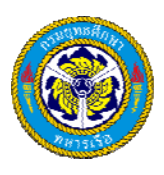

กดปุ่ม "ไปขั้นตอนที่ ๒" ระบบจะแสดงจอภาพประกาศเว็บไซต์ ให้กดปุ่ม "ประกาศขึ้นเว็บไซต์" จะเป็นการนำประกาศ ผู้ชนะการเสนอราคาฉบับดังกล่าวประกาศขึ้นเว็บไซต์ ถือว่าเสร็จสิ้นขั้นตอนบันทึกรายชื่อผู้ชนะการเสนอราคา หมายเหตุ ระบบจะส่งประกาศรายชื่อผู้ชนะการเสนอราคาทาง e-mail ให้ผู้ผ่านการพิจารณาทุกราย หลังจากที่หัวหน้า เจ้าหน้าที่พัสดุประกาศขึ้นเว็บไซต์

# ๙. ข้อมูลสาระสำคัญในสัญญา (ลูกบอลที่ ๘)

(๑) เข้าสู่เว็บไซต์ระบบการจัดซื้อ จัดจ้างภาครัฐ แล้วให้บันทึกรหัสผู้ใช้และรหัสผ่านของเจ้าหน้าที่พัสดุ คลิกปุ่มเข้า ระบบ เลือกรายการสร้างโครงการ/รายการโครงการ ระบบจะแสดงหน้าจอข้อมูลโครงการจัดซื้อ จัดจ้างทั้งหมดของ หน่วยงาน และเลือกโครงการที่มีสถานะเป็นบันทึกรายชื่อผู้ผ่านการพิจารณาและมีขั้นตอนการทำงานเป็นอนุมัติ ระบบ แสดงรูปภาพขั้นตอนการทำงานของโครงการนั้นให้คลิกลูกบอลที่ ๘

(๒) ระบบแสดงหน้าจอ ข้อมูลโครงการจัดซื้อ จัดจ้าง และรายชื่อผู้ชนะการเสนอราคาที่ผ่านการอนุมัติ จากจอภาพ แสดงสาระสำคัญในสัญญา ซึ่งข้อมูลเหล่านี้จะถูกส่งค่ามาจากสถานะโครงการที่บันทึกรายชื่อผู้ชนะการเสนอราคา ให้ เจ้าหน้าที่พัสดุคลิกที่ รายละเอียด/แก้ไข ที่ผู้เสนอราคาต้องการบันทึกข้อมูล ระบบจะแสดงจอภาพการบันทึกข้อมูล สาระสำคัญในสัญญา รายการข้อมูลที่บันทึก

# แนวทางการปฏิบัติงานจัดซื้อจัดจ้างภาครัฐด้วยระบบอิเล็กทรอนิกส์ (e-GP) ๒๗

(๓) การอนุมัติ หรือยกเลิกอนุมัติ หรือส่งคืนแก้ไข ข้อมูลสาระสำคัญในสัญญา โดยหัวหน้าเจ้าหน้าที่พัสดุ การเข้าสู่ เว็บไซต์ระบบจัดซื้อจัดจ้างภาครัฐ โดยบันทึกรหัสผู้ใช้และรหัสผ่านของหัวหน้าเจ้าหน้าที่พัสดุ คลิกเข้าสู่ระบบ เลือก รายการโครงการที่สถานะเป็นข้อมูลสาระสำคัญในสัญญา และมีขั้นตอนเป็นเสนอหัวหน้าเจ้าหน้าที่พัสดุอนุมัติ จากนั้น ให้คลิก ที่โครงการดังกล่าวระบบจะแสดงขั้นตอนการทำงานให้คลิก ลูกบอลที่ ๘ ระบบจะแสดงหน้าจอข้อมูลสาระสำคัญ ในสัญญาเพื่ออนุมัติหรือส่งคืนแก้ไข หากไม่ส่งคืนแก้ไข ให้กดปุ่ม "อนุมัติ" ระบบจะย้อนกลับมาแสดงจอภาพ ข้อมูลโครงการจัดซื้อจัดจ้าง แต่จะไม่แสดงข้อมูลของเลขที่โครงการที่อนุมัติไป ระบบจะถือว่าเสร็จสิ้นขั้นตอนบันทึก สาระสำคัญในสัญญา และสิ้นสุดการทำงานโครงการ และการที่เข้าไปดูโครงการที่ดำเนินการเสร็จสิ้นขั้นตอนบันทึก เลือกเข้าโครงการจาก เมนูเข้าสูโครงการเท่านั้น โดยระบบจะให้ผู้ใช้งานระบุเลขที่โครงการ สิ่งสำคัญ :

- ข้อมูลที่จะใช้แนบไฟล์ในเอกสารแต่ละ Template ต้องไม่เกิน ๒ เมกะไบต์
- ข้อมูลที่มีดอกจันสีแดง คือข้อมูลที่ต้องบันทึกทุกครั้ง ห้ามเว้นว่าง
- ต้องบันทึกข้อมูลวันที่ให้เรียบร้อยตามเงื่อนไขเสมอ
- ต้องตรวจสอบตัวอย่างประกาศเชิญชวนทุกครั้ง
- การพิมพ์ประกาศมีเงื่อนไขให้เลือก ๒ แบบ คือ มีตราครุฑและไม่มีตราครุฑ
- เจ้าหน้าที่พัสดุจะมีหน้าที่บันทึกเลขที่และวันที่ประกาศสอบราคา/ประกวดราคา ส่วนหัวหน้า
- เจ้าหน้าที่พัสดุจะเป็นผู้จัดทำประกาศลงเว็บไซต์

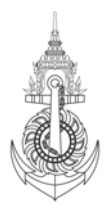

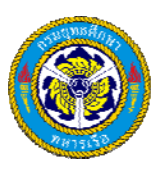

 ภายหลังการประกาศขึ้นเว็บไซต์ ระบบจะส่งประกาศเชิญชวนให้กับผู้ค้าภาครัฐ และผู้สนใจทั่วไป ที่ลงทะเบียนไว้ผ่านทาง e-mail ของผู้ค้าภาครัฐกับผู้สนใจทั่วไป

 ประกาศเชิญชวนที่ส่ง จะส่งตามรายการ "ข้อมูลข่าวสารที่เลือกรับ" ที่ผู้ค้ากับภาครัฐและผู้สนใจทั่วไปได้ระบุไว้ตอน ลงทะเบียน

# แนวทางการปฏิบัติงานจัดซื้อ จัดจ้างภาครัฐด้วยระบบอิเล็กทรอนิกส์ (e-GP) ๒๘

 ผู้ค้ากับภาครัฐและผู้สนใจทั่ว ไป จะได้รับประกาศเชิญชวนในวันถัดไปหลังจากวันที่หัวหน้าเจ้าหน้าที่พัสดุประกาศ เอกสารประกวดราคาขึ้นเว็บไซต์ระบบประกาศจัดซื้อจัดจ้างสิ่งสำคัญของระบบประกาศจัดซื้อจัดจ้าง ที่ควรทราบ

ระบบไม่อนุญาตให้กดลูกศร back กลับไป หากต้องการกลับไปยังหน้าจอก่อนหน้าให้กดปุ่มกลับสู่เมนูหลักเสมอ เนื่องด้วยเหตุผลทางด้านความปลอดภัย

วิธีการเข้าสู่โครงการจัดซื้อ จัดจ้าง มี ๒ วิธี คือ

- เลือกรายการ สร้างโครงการ/รายการโครงการ ระบบจะแสดงข้อมูลโครงการจัดซื้อจัดจ้างของหน่วยงานของ ผู้ที่ Login
เข้ามา ที่โครงการนั้นหากดำเนินการแล้วเสร็จจะไม่แสดงข้อมูล หากโครงการนั้น ยังดำเนินการไม่แล้วเสร็จ จะแสดง
ข้อมูล เช่น สถานะโครงการ ข้อมูลสาระสำคัญในสัญญาที่ผ่านการอนุมัติ

- เลือกรายการเข้าสู่โครงการ ซึ่งผู้ใช้งานต้องระบุเลขที่โครงการ

. เอกสารที่ต้องจัดทำในขั้นตอนแรก ประกอบด้วย การจัดทำเอกสารสอบราคาและการจัดทำประกาศเชิญชวน โดยมี ระยะเวลาในการทำงานหน้าจอแต่ละหน้าประมาณ ๓๐ นาที ซึ่งไม่ควรเปิดหน้าจอค้างไว้นาน ๆ โดยไม่ทำกิจกรรมใด ๆ ระบบจะเกิดกรณี Time Out ยุติการทำงานทันที แล้วจะย้อนกลับไปหน้าหลัก www.gprocurement.go.th ซึ่งมีผลต่อ ข้อมูลที่จัดทำ เช่น ขณะที่บันทึกข้อมูลแล้วแต่ยังไม่ได้จัดเก็บในระบบ หากเกิดกรณี Time Out ขึ้นข้อมูลดังกล่าวจะ สูญหายโดยไม่ได้จัดเก็บในระบบ ซึ่งต้องทำการบันทึกข้อมูลใหม่อีกครั้ง

. ความหมายของเลขที่โครงการ คือ ปี พ.ศ./เดือน/วิธีการทำ/หมายเลข running ยกตัวอย่าง เช่น 52054000039

. ประกาศที่นำขึ้นเว็บไซต์ มี ๓ ชนิด คือ

- ประกาศเชิญชวน

- ประกาศรายชื่อผู้ผ่านการตรวจสอบผู้ไม่มีผลประโยชน์ร่วมกัน

- ประกาศรายชื่อผู้ชนะการเสนอราคา

เลขที่ปรากฏบริเวณมุมขวาล่างของหน้าจอใช้สำหรับแจ้งเวลาที่เกิดปัญหา

# แนวทางการปฏิบัติงานจัดซื้อ จัดจ้างภาครัฐด้วยระบบอิเล็กทรอนิกส์ (e-GP) ๒๙

หลักการพิจารณาอนุมัติหรือไม่อนุมัติในระบบประกาศจัดซื้อจัดจ้างสิ่งสำคัญของระบบ e-GP คือ ทุกขั้นตอนในการ ดำเนินงานในระบบต้องได้รับการอนุมัติจากหัวหน้าเจ้าหน้าที่พัสดุก่อนเสมอ จึงจะสามารถดำเนินการในขั้นตอนต่อไปได้ ดังนั้น หลักการพิจารณาอนุมัติ หรือไม่อนุมัติในระบบประกาศจัดซื้อจัดจ้าง มีดังนี้

- สร้างโครงการในระบบ

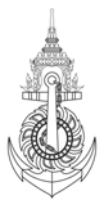

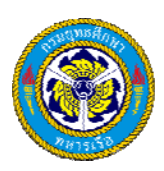

- เจ้าหน้าที่พัสดุจะทำการบันทึกข้อมูลและจัดทำเอกสาร เพื่อเสนอให้หัวหน้าเจ้าหน้าที่พัสดุ
- หัวหน้าเจ้าหน้าที่พัสดุพิจารณาเห็นชอบโครงการ
- กรณีอนุมัติข้อมูล ระบบจะดำเนินการต่อในขั้นตอนต่อไป
- กรณีไม่อนุมัติข้อมูล โครงการนั้นจะยุติลงทันที
- กรณีเห็นควรต้องแก้ไข ข้อมูลจะส่งกลับไปยังเจ้าหน้าที่พัสดุอีกครั้ง เพื่อทำการแก้ไขข้อมูล

๒.๒ การจัดทำเอกสารจัดซื้อจัดจ้างวิธีประกวดราคา e-Auction

ขั้นตอนการทำงานของการจัดทำเอกสารจัดซื้อจัดจ้างในระบบ e-GP นั้นจะแสดงในรูปภาพที่เรียกว่า "ลูกบอล" โดยลูกบอลแต่ละ ลูกจะแสดงข้อมูลเป็น ๒ ส่วน คือ ส่วนบนสุดแสดงสัญลักษณ์ขั้นตอนการทำงาน และส่วนตรงกลางแสดงข้อความขั้นตอน การทำงาน ซึ่งวิธีประกวดราคา e-Auction มีขั้นตอนการทำงาน ๑๔ ขั้นตอน โดยแสดงด้วยสัญลักษณ์ลูกบอลจำนวน ๑๔ ลูก ดังนี้

- ๑. ร่างขอบเขตของงาน (Terms of Reference : TOR) (ลูกบอลที่ ๑)
- ๒. ปรับปรุงร่าง TOR (ลูกบอลที่ ๒)
- ๓. คัดเลือกผู้ให้บริการตลาดกลาง (ลูกบอลที่ ๓)
- ๔. จัดทำเอกสาร (ลูกบอลที่ ๔)
- ๕. บันทึกรายชื่อผู้ขอรับเอกสาร/ซื้อเอกสาร (ลูกบอลที่ ๕)
- ๖. บันทึกรายชื่อผู้ยื่นเอกสารเสนอราคา (ลูกบอลที่ ๖)
- ๗. บันทึกรายชื่อผู้ผ่านการพิจารณา (ลูกบอลที่ ๗ )
- ๘. แจ้งผลการพิจารณาบันทึกราคาของผู้เสนอราคา (ลูกบอลที่ ๘)
- ๙. รับเรื่องและแจ้งผลอุทธรณ์ (ลูกบอลที่ ๙)
- ๑๐. นัดหมายเสนอราคา (ลูกบอลที่ ๑๐)
- ๑๑. แจ้งรายชื่อผู้มีสิทธิเสนอราคาให้ตลาดกลาง(ลูกบอลที่ ๑๑)
- ๑๒. บันทึกรายชื่อผู้ชนะการเสนอราคา (ลูกบอลที่ ๑๒)
- ด๓. รับเรื่องและแจ้งผลการอุทธรณ์ (ลูกบอลที่ ด๓)
- ๑๔. จัดทำประกาศสาระสำคัญในสัญญา (ลูกบอลที่ ๑๔)

# แนวทางการปฏิบัติงานจัดซื้อจัดจ้างภาครัฐด้วยระบบอิเล็กทรอนิกส์ (e-GP) ๓๐

โดยลูกบอลแต่ละลูกแสดงข้อมูล ดังนี้

(๑) ข้อมูลบนลูกบอลจะแบ่งออกเป็น ๒ ส่วน คือ ส่วนบนสุดจะแสดงสัญลักษณ์ขั้นตอนการทำงานและส่วนตรงกลาง ของลูกบอลจะแสดงข้อความขั้นตอนการทำงาน

(๒) ความหมายของสีพื้นของลูกบอลแสดงสถานการณ์ดำเนินงานของแต่ละขั้นตอน คือ สีเหลือง แสดงถึงขั้นตอนการทำงานนั้น ๆ อยู่ระกว่างดำเนินการ สีฟ้า แสดงถึงขั้น ตอนการทำงานนั้น ๆ ได้ดำเนินการเสร็จเรียบร้อยแล้ว

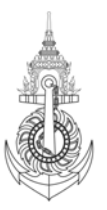

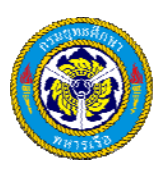

สีเทา แสดงถึงขั้น ตอนการทำงานนั้น ๆ ไม่สามารถคลิกดูข้อมูลได้

๑. ร่างขอบเขตของงาน (Terms of Reference : TOR ) (ลูกบอลที่ ๑)

เมื่อเข้าสู่ระบบการจัดซื้อจัดจ้างภาครัฐ โดยเข้าไปที่ www.gprodurement.go.th แล้วบันทึกรหัสผ่านและรหัสผู้ใช้ของ เจ้าหน้าที่พัสดุเพื่อสร้างโครงการ ตามที่ได้เสนอขอความเห็นชอบให้ดำเนินการโดยวิธีประกวดราคาด้วยวิธีการทาง อิเล็กทรอนิกส์ แต่งตั้งคณะกรรมการกำหนดร่างขอบเขตของงาน(Terms of Reference : TOR) จากนั้นคลิก ลูกบอลที่ 1 "ร่างขอบเขตของงาน TOR" โดยเจ้าหน้าที่พัสดุจัดทำร่างเอกสารประกวดราคา ระบบจะแสดง template ร่างเอกสาร ประกวดราคา และตรวจสอบtemplate ร่าง TOR ก่อนเสนอตัวอย่างร่าง TOR ต่อหัวหน้าเจ้าหน้าที่พัสดุเพื่ออนุมัติร่าง ดังกล่าวหัวหน้าเจ้าหน้าที่พัสดุตรวจสอบตัวอย่างร่าง TOR หากเห็นชอบอนุมัติร่าง TOR จะทำการสร้างไฟล์เอกสารและ ประกาศขึ้นเว็บไซต์ หากไม่เห็นชอบ จะส่งคืนแก้ไขเพื่อปรับปรุงร่าง TOR

๒. การปรับปรุงร่าง TOR (ลูกบอลที่ ๒)

เมื่อเข้าสู่ระบบการจัดซื้อจัดจ้างภาครัฐเรียบร้อยแล้ว ระบบจะแสดงข้อมูลโครงการจัดซื้อจัดจ้างทั้งหมดของหน่วยงาน จากนั้นคลิก ลูกบอลที่ ๒ "การปรับปรุงร่าง TOR" เจ้าหน้าที่พัสดุจะทำการเลือกรายละเอียดแก้ไขในระบบ โดยเลือก ปรับปรุงร่าง TOR ที่มีการรับฟังคำวิจารณ์แล้วกำหนดเงื่อนไขในการปรับปรุง โดยเข้าไปที่ขั้นตอนร่าง TOR เพื่อทำการปรับปรุง

### ข้อสังเกต

(๑) กรณีไม่ประกาศร่าง TOR ขึ้นเว็บไซต์ ให้เจ้าหน้าที่พัสดุกรอกข้อมูลและเสนอหัวหน้าเจ้าหน้าที่พัสดุอนุมัติ ตามที่ ระบบกำหนด และเมื่อหัวหน้าเจ้าหน้าที่พัสดุดำเนินการถึงขั้นตอนการอนุมัติร่างเอกสารประกวดราคาและร่าง TOR ให้ คลิก "อนุมัติ" เอกสาร โดยไม่ต้องกรอกข้อมูล ๓ ช่อง คือ "วันที่หัวหน้าส่วนราชการเห็นชอบ" "วันที่จะประกาศขึ้น เว็บไซต์" และ "จำนวนวันที่สิ้นสุดรับฟังคำวิจารณ์" เมื่อกดปุ่ม "บันทึก" ระบบจะแสดงปุ่ม เมื่อกดปุ่มดังกล่าวจะแสดง ขั้นตอนการสร้างไฟล์เอกสารและประกาศขึ้นเว็บไซต์ ซึ่งระบบจะตั้งค่าเป็น "ไม่ประกาศขึ้นเว็บไซต์" ให้โดยอัตโนมัติ กรณีไม่ต้องการประกาศขึ้นเว็บไซต์

## แนวทางการปฏิบัติงานจัดซื้อจัดจ้างภาครัฐด้วยระบบอิเล็กทรอนิกส์ (e-GP) ๓๑

(๒) กรณีประกาศร่าง TOR ขึ้นเว็บไซต์ ในขั้นตอนที่หัวหน้าเจ้าหน้าที่พัสดุต้องอนุมัติร่างเอกสารประกวดราคาและร่าง TOR ให้กรอกข้อมูล 3 ช่อง คือ "วันที่หัวหน้าส่วนราชการเห็นชอบ""วันที่จะประกาศขึ้นเว็บไซต์" และ "จำนวนวันที่ สิ้นสุดรับฟังคำวิจารณ์" เมื่อกดปุ่ม "บันทึก" ระบบจะแสดงปุ่ม เมื่อกดปุ่มดังกล่าวจะแสดงขึ้นตอนการสร้างไฟล์เอกสาร และประกาศขึ้นเว็บไซต์ ซึ่งระบบจะตั้งค่าเป็น "ประกาศขึ้นเว็บไซต์" ให้โดยอัตโนมัติ

๓. คัดเลือกผู้ให้บริการตลาดกลาง (ลูกบอลที่ ๓)

เมื่อเข้าสู่ระบบการจัดซื้อจัดจ้างภาครัฐเรียบร้อยแล้ว ระบบจะแสดงข้อมูลโครงการจัดซื้อจัดจ้างทั้งหมดของหน่วยงาน จากนั้นคลิก ลูกบอลที่ ๓ "คัดเลือกผู้ให้บริการตลาดกลาง" โดยเลือกผู้ให้บริการตลาดกลางที่ลงทะเบียนไว้ในระบบ พร้อมทั้งเลือกสถานที่เสนอราคาที่ได้ลงทะเบียนไว้แล้วเสนอหัวหน้าเจ้าหน้าที่พัสดุอนุมัติ

๔. จัดทำเอกสาร (ลูกบอลที่ ๔)

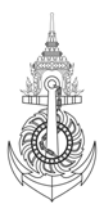

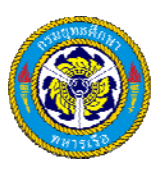

เมื่อเข้าสู่ระบบการจัดซื้อจัดจ้างภาครัฐเรียบร้อยแล้ว ระบบจะแสดงข้อมูลโครงการจัดซื้อจัดจ้างทั้งหมดของหน่วยงาน จากนั้นคลิก ลูกบอลที่ ๔ "จัดทำเอกสาร" โดยมีขั้นตอนย่อย ๖ ขั้นตอน ดังนี้

ขั้นตอนที่ 1 จัดทำเอกสารประกวดราคา

ระบบจะแสดงหน้าจอการบันทึกข้อมูลเอกสารประกวดราคา ในขั้นตอนนี้ จะเป็นการบันทึกรายละเอียดข้อมูลที่ใช้ในการ ประกวดราคา เช่น ข้อมูลโครงการเอกสารแนบท้ายเอกสารประกวดราคา รายละเอียดประกอบเอกสารสอบราคา/ ประกวดราคา

ขั้นตอนที่ ๒ จัดทำ Template ประกวดราคา

ระบบจะแสดงหน้าจอ Template มาตรฐานเอกสารประกวดราคา ในขั้นตอนนี้จะเป็นการแสดงร่างหัวข้อประกาศ ประกวดราคา โดยระบบจะดึงข้อมูลที่บันทึกจากขั้นตอนที่ ๑ มาแสดงผู้ใช้สามารถแก้ไขร่างหัวข้อ โดยการเพิ่มหรือลด ร่างหัวข้อแต่ละหัวข้อได้

ขั้นตอนที่ ๓ จัดทำตัวอย่างประกวดราคา

ระบบจะแสดงหน้าจอตัวอย่างเอกสารประกวดราคา ซึ่งสามารถพิมพ์ตัวอย่างเอกสารประกวดราคาออกมาได้

ขั้นตอนที่ ๔ จัดทำประกาศเชิญชวน

ระบบจะแสดงหน้าจอบันทึกข้อมูลประกาศเชิญชวน ในขั้นตอนนี้จะเป็นการบันทึกรายละเอียดข้อมูลที่ใช้ในการจัดทำ ประกาศเชิญชวน เช่น คุณสมบัติของผู้เสนอราคา สถานที่วันเวลาในการติดต่อขอรับเอกสารและซื้อ เอกสาร ผู้ลงนาม ผู้ รับรองสำเนา เป็นต้น

# แนวทางการปฏิบัติงานจัดซื้อ จัดจ้างภาครัฐด้วยระบบอิเล็กทรอนิกส์ (e-GP) ๓๒

ขั้นตอนที่ ๕ จัดทำ Template ประกาศเชิญชวน

ระบบจะแสดงหน้าจอ Template ประกาศเชิญชวน ในขั้นตอนนี้จะเป็นการแสดงร่างหัวข้อประกาศ เชิญชวน โดย จะดึงข้อมูลที่กรอกจากขั้นตอนที่ 4 มาแสดง ผู้ใช้สามารถแก้ไขร่างหัวข้อ โดยการเพิ่มหรือลดร่างหัวข้อแต่ละหัวข้อได้ ขั้นตอนที่ ๖ จัดทำตัวอย่างประกาศเชิญชวน

ระบบจะแสดงหน้าจอตัวอย่างประกาศเชิญชวน ซึ่งสามารถพิมพ์ตัวอย่างเอกสารประกวดราคาออกมาได้ จากนั้น เจ้าหน้าที่พัสดุจะทำการบันทึกข้อมูล วัน เวลา และสถานที่เสนอราคาในระบบ แล้วบันทึกรายละเอียดเงื่อนไขวันที่การ ประมูลผ่านตลาดกลาง และตรวจสอบ

ตัวอย่าง ประกาศราคาในระบบแล้วจัดพิมพ์ประกาศ พร้อมทั้งบันทึกเลขที่และวันที่ประกาศ เสนอหัวหน้าเจ้าหน้าที่พัสดุ เพื่อจัดทำประกาศลงเว็บไซต์

# ๕. บันทึกรายชื่อผู้ขอรับเอกสาร/ซื้อเอกสาร (ลูกบอลที่ ๕)

เมื่อเข้าสู่ระบบการจัดซื้อจัดจ้างภาครัฐเรียบร้อยแล้ว ระบบจะแสดงข้อมูลโครงการจัดซื้อจัดจ้างทั้งหมดของหน่วยงาน จากนั้นคลิก ลูกบอลที่ ๕ "บันทึกรายชื่อผู้ขอรับเอกสาร/ซื้อเอกสาร" โดยระบบบังคับให้บันทึกข้อมูลเลขประจำตัวผู้เสียภาษี หากไม่บันทึกข้อมูลจะไม่สามารถดำเนินการต่อไปได้ ดังนั้นหากผู้ขอรับ/ซื้อ เอกสารเฉพาะที่เป็นบุคคลธรรมดาที่ไม่อยู่ใน ระบบภาษีมูลค่าเพิ่มมาขอรับ/ซื้อเอกสาร และไม่มีเลขประจำตัวผู้เสียภาษีอากร ให้ใช้เลข 9999999000 - 999999100

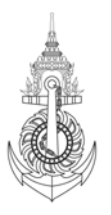

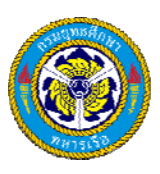

บันทึกในระบบไปก่อนจนกว่าจะสามารถพัฒนาการเชื่อมโยงข้อมูลในส่วนนี้กับกรมสรรพากรแล้วเสร็จ โดยเมื่อกดปุ่ม "แว่นขยาย" ระบบจะเปิดให้บันทึกข้อมูลส่วนอื่นต่อไปได้เจ้าหน้าที่พัสดุทำการเพิ่มรายชื่อผู้ขอรับ/ซื้อเอกสาร หาก ผู้ขอรับ/ซื้อเอกสารลงทะเบียน ผู้ค้าภาครัฐแล้ว ระบบจะแสดงข้อมูลให้โดยอัตโนมัติและไม่สามารถแก้ไขได้ แต่ถ้าผู้ค้า รายนั้นๆ ยังไม่ลงทะเบียนในระบบ เจ้าหน้าที่พัสดุจะต้องเป็นผู้บันทึกข้อมูลทั้งหมดหมดให้ แล้วเสนอรายชื่อผู้ขอรับ/ซื้อ เอกสารให้หัวหน้าเจ้าหน้าที่พัสดุอนุมัติทั้งชุด

# ๖. บันทึกรายชื่อผู้ยื่นเอกสารเสนอราคา (ลูกบอลที่ ๖)

เมื่อเข้าสู่ระบบการจัดซื้อจัดจ้างภาครัฐเรียบร้อยแล้ว ระบบจะแสดงข้อมูลโครงการจัดซื้อจัดจ้างทั้งหมดของหน่วยงาน จากนั้น คลิก ลูกบอลที่ 6 "บันทึกรายชื่อผู้ยื่นเอกสารเสนอราคา"เจ้าหน้าที่พัสดุจะเป็นผู้บันทึกรายละเอียดของผู้ยื่น เอกสารเสนอราคาแต่ละราย ซึ่งได้แก่วันที่ยื่นเอกสารเสนอราคาแต่ละราย เมื่อผู้ใช้งานบันทึกข้อมูลผู้ยื่นเอกสารเสนอ ราคาเรียบร้อยแล้ว ให้ทำการบันทึกเพื่อจัดเก็บข้อมูลลงฐานข้อมูลของระบบงาน หลังจากนั้นระบบจะย้อนกลับมาแสดง จอภาพข้อมูลรายชื่อผู้ยื่นเอกสารเสนอราคา พร้อมทั้ง แสดงเครื่องหมาย ที่รายการผู้ยื่นเอกสารเสนอราคานั้น ๆ เพื่อให้ ทราบว่า ผู้ขอรับเอกสาร/ซื้อเอกสาร รายนั้นได้มายื่นเอกสารแล้ว

# แนวทางการปฏิบัติงานจัดซื้อจัดจ้างภาครัฐด้วยระบบอิเล็กทรอนิกส์ (e-GP) ๓๓

จากนั้นจะเป็นการเสนอข้อมูลรายชื่อผู้ยื่นเอกสารเสนอราคาให้หัวหน้าเจ้าหน้าที่พัสดุทำการอนุมัติข้อมูลหรือส่งคืนแก้ไข ข้อมูลรายชื่อผู้ยื่นเอกสารเสนอราคาต่อไป ซึ่งระบบจะถือว่าเสร็จสิ้นขั้นตอนการบันทึกรายชื่อผู้ยื่นเอกสารเสนอราคาเมื่อ หัวหน้าเจ้าหน้าที่พัสดุกดปุ่ม "อนุมัติ" และขั้นตอนการทำงานจะเปลี่ยนจาก "เสนอหัวหน้า ๆอนุมัติ" เป็น "อนุมัติ"

# ๗. บันทึกรายชื่อผู้ผ่านการพิจารณา (ลูกบอลที่ ๗)

เมื่อเข้าสู่ระบบการจัดซื้อจัดจ้างภาครัฐเรียบร้อยแล้ว ระบบจะแสดงข้อมูลโครงการจัดซื้อจัดจ้างทั้งหมดของหน่วยงาน จากนั้นคลิก ลูกบอลที่ ๗ "บันทึกรายชื่อผู้ผ่านการพิจารณา" โดยเจ้าหน้าที่พัสดุจะเป็นผู้บันทึกรายละเอียดผลการ ตรวจสอบรายชื่อผู้ผ่านการตรวจสอบผู้ไม่มีผลประโยชน์ร่วมกัน ได้แก่ การบันทึกว่าผู้ยื่นเอกสารเสนอราคารายนั้นผ่าน หรือไม่ผ่านการตรวจสอบ และจะระบุวันที่ตรวจสอบผลประโยชน์ร่วมกันด้วย เมื่อผู้ใช้งานบันทึกข้อมูลผลการตรวจสอบ เรียบร้อยแล้ว ให้บันทึกข้อมูลเพื่อจัดเก็บข้อมูลลงฐานข้อมูลของระบบงานจากนั้นจะเป็นการจัดทำประกาศรายชื่อผู้ ผ่านการตรวจสอบผู้ไม่มีผลประโยชน์ร่วมกันโดยการจัดทำประกาศรายชื่อผู้ผ่านการตรวจสอบผู้ไม่มีผลประโยชน์ร่วมกัน นั้น เจ้าหน้าที่พัสดุจะต้องพิจารณาตัวอย่างประกาศก่อนว่ามีเนื้อหาครบถ้วนหรือไม่ แล้วจึงเสนอตัวอย่างประกาศ ให้หัวหน้าเจ้าหน้าที่พัสดุอนุมัติ เมื่ออนุมัติแล้วจึงจะประกาศรายชื่อผู้ผ่านการตรวจสอบผู้ไม่มีผลประโยชน์ร่วมกันขึ้นเว็บไซต์

# แจ้งผลการพิจารณา (ลูกบอลที่ ๘)

เมื่อเข้าสู่ระบบการจัดซื้อ จัดจ้างภาครัฐเรียบร้อยแล้ว ระบบจะแสดงข้อมูลโครงการจัดซื้อจัดจ้างทั้งหมดของหน่วยงาน จากนั้นคลิก ลูกบอลที่ ๘ "แจ้งผลการพิจารณา" ผู้ผ่านการเสนอราคา โดยเลือกใส่รายละเอียด/แก้ไขข้อมูลการพิจารณา แล้วบันทึกผลการพิจารณาและผู้ลงนามจัดพิมพ์ร่างแบบ บก.๐๐๔-๑ จากนั้นเสนอหัวหน้าเจ้าหน้าที่พัสดุเพื่อทำการ อนุมัติเลขที่และวันที่ในแบบ บก.๐๐๔-๑ หากหัวหน้าอนุมัติ ระบบจะกำหนดให้ยืนยันอีกครั้งหนึ่ง เจ้าหน้าที่พัสดุ

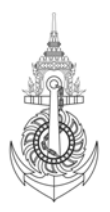

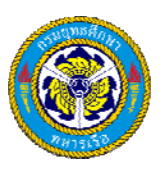

บันทึกเลขที่/วันที่ในแบบ บก.๐๐๔-๑ หากดำเนินการตามขั้นตอนดังกล่าวข้างต้นแล้วได้ผู้เสนอราคาที่ผ่านการคัดเลือก ระบบจะผ่านไปดำเนินการในขั้นตอน "บันทึกรายชื่อผู้ชนะการเสนอราคา" ซึ่งอยู่ในขั้นตอนที่ ๑๒ (ลูกบอลที่ ๑๒)

# ๙. รับเรื่องและแจ้งผลอุทธรณ์ (ลูกบอลที่ ๙)

หากผู้เสนอราคาที่ไม่ผ่านการคัดเลือกมีความประสงค์จะคัดค้านผลการพิจารณาและได้ยื่นอุทธรณ์ เจ้าหน้าที่พัสดุจะทำ การเพิ่มรายชื่อผู้อุทธรณ์ในระบบ โดยคลิก ลูกบอลที่ ๙

# แนวทางการปฏิบัติงานจัดซื้อจัดจ้างภาครัฐด้วยระบบอิเล็กทรอนิกส์ (e-GP) ๓๔

๑๐. นัดหมายเสนอราคา (ลูกบอลที่ ๑๐)

เมื่อเข้าสู่ระบบการจัดซื้อจัดจ้างภาครัฐเรียบร้อยแล้ว ระบบจะแสดงข้อมูลโครงการจัดซื้อจัดจ้างทั้งหมดของหน่วยงาน จากนั้น คลิก ลูกบอลที่ ๑๒ "นัดหมายเสนอราคา" เจ้าหน้าที่พัสดุจะบันทึก/แก้ไขการนัดหมายเสนอราคาในระบบ จากนั้นระบบจะปรากฏหน้าจอให้บันทึกข้อมูลการนัดหมาย แล้วเสนอหัวหน้าเจ้าหน้าที่พัสดุอนุมัติ/ยกเลิก/ส่งคืนแก้ไข หลังจากหัวหน้าเจ้าหน้าที่พัสดุอนุมัติ เจ้าหน้าที่พัสดุจะดำเนินการบันทึกข้อมูลเลขที่/วันที่ เพื่อบันทึกในแบบ บก. ๐๐๕ หัวหน้าเจ้าหน้าที่พัสดุยืนยันการอนุมัติอีกครั้งหนึ่ง

๑๑. แจ้งรายชื่อผู้มีสิทธิเสนอราคาให้ตลาดกลาง (ลูกบอลที่ ๑๑)

เมื่อเข้าสู่ระบบการจัดซื้อจัดจ้างภาครัฐเรียบร้อยแล้ว ระบบจะแสดงข้อมูลโครงการจัดซื้อจัดจ้างทั้งหมดของหน่วยงาน จากนั้น คลิก ลูกบอลที่ ๑๑ "แจ้งรายชื่อผู้มีสิทธิเสนอราคาให้ตลาดกลาง" เจ้าหน้าที่พัสดุเตรียมข้อมูลให้ผู้บริการตลาด กลาง เพื่อเตรียมระบบการเสนอราคาจากนั้นเสนอหัวหน้าเจ้าหน้าที่พัสดุอนุมัติ จัดพิมพ์แบบ บก. ๐๒๑ แจ้งข้อมูลให้ผู้ บริการตลาดกลางเมื่อหัวหน้าเจ้าหน้าที่พัสดุอนุมัติ เจ้าหน้าที่พัสดุจะบันทึกเลขที่/วันที่ในแบบ บก. ๐๒๑ ระบบจะปรากฏ หน้าจอให้เจ้าหน้าที่พัสดุบันทึกข้อมูลเลขที่และวันที่ เสนอหัวหน้าเจ้าหน้าที่พัสดุอนุมัติเลขที่และวันที่ที่เจ้าหน้าที่พัสดุ เสนอ ระบบจะกำหนดให้หัวหน้าเจ้าหน้าที่พัสดุยืนยันอีกครั้งหนึ่ง

# ๑๒. บันทึกรายชื่อผู้ชนะการเสนอราคา (ลูกบอลที่ ๑๒)

เมื่อเข้าสู่ระบบการจัดซื้อจัดจ้างภาครัฐเรียบร้อยแล้ว ระบบจะแสดงข้อมูลโครงการจัดซื้อจัดจ้างทั้งหมดของหน่วยงาน จากนั้น คลิก ลูกบอลที่ ๑๒ "บันทึกรายชื่อผู้ชนะการเสนอราคา"โดยเรียกข้อมูลผู้ค้าที่เสนอราคาจากระบบ เพื่อดึงข้อมูล ของผู้ชนะการเสนอราคาจากผู้ให้บริการตลาดกลาง ระบบจะกำหนดให้ยืนยันอีกครั้ง ดึงข้อมูลผู้ชนะการเสนอราคาจาก ตลาดกลาง บันทึกราคาที่ตกลงซื้อ หรือจ้าง จัดทำรายชื่อผู้ชนากรเสนอราคาบันทึกรายละเอียดในแบบ บก. ๐๑๐ – ๑ จัดทำประกาศผู้ชนะการเสนอราคาเสนอหัวหน้าเจ้าหน้าที่พัสดุอนุมัติบันทึกเลขที่และวันที่ในแบบ บก. ๐๑๐ – ๑ บันทึก ประกาศ ณ วันที่เสนอหัวหน้าเจ้าหน้าที่พัสดุเพื่อทำการอนุมัติ

# แนวทางการปฏิบัติงานจัดซื้อจัดจ้างภาครัฐด้วยระบบอิเล็กทรอนิกส์ (e-GP) ๓๕

ด๓. รับเรื่องและแจ้งผลอุทธรณ์ (ลูกบอลที่ ด๓)

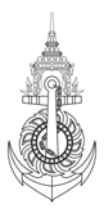

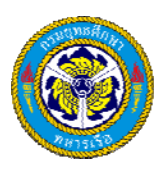

เมื่อเข้าสู่ระบบการจัดซื้อจัดจ้างภาครัฐเรียบร้อยแล้ว ระบบจะแสดงข้อมูลโครงการจัดซื้อจัดจ้างทั้งหมดของหน่วยงาน จากนั้น คลิก ลูกบอลที่ ๑๓ "รับเรื่องและแจ้งผลอุทธรณ์" เพื่อบันทึกรายชื่อผู้อุทธรณ์และข้อมูลการอุทธรณ์ หากกรณีผู้ มีสิทธิเสนอราคารายหนึ่งรายใดมีการอุทธรณ์ผลการประกาศผู้ชนะการเสนอราคา

๑๔. จัดทำประกาศสาระสำคัญในสัญญา (ลูกบอลที่ ๑๔)

เมื่อเข้าสู่ระบบการจัดซื้อจัดจ้างภาครัฐเรียบร้อยแล้ว ระบบจะแสดงข้อมูลโครงการจัดซื้อจัดจ้างทั้งหมดของหน่วยงาน จากนั้นให้เลือกโครงการที่มีสถานะโครงการเป็น "บันทึกรายชื่อผู้ชนะการเสนอราคา" และมีขั้นตอนการทำงานเป็น "อนุมัติ" ระบบจะแสดงรูปภาพ ลูกบอลที่ ๑๔ "ข้อมูลสาระสำคัญในสัญญา" ให้คลิกที่ลูกบอลดังกล่าวระบบจะแสดง หน้าจอ "แสดงรายชื่อผู้ชนะการเสนอราคาที่ผ่านการอนุมัติ" ให้คลิกที่รายละเอียด/แก้ไข หลังจากให้บันทึกข้อมูล สาระสำคัญในสัญญา เพื่อดำเนินการตามขั้นตอนในระบบครบแล้ว ระบบจะกลับมาอยู่ในหน้าจอแสดง "ข้อมูล สาระสำคัญในสัญญา" ให้ผู้ใช้งานกดปุ่ม "เสนอหัวหน้าฯ อนุมัติ"หัวหน้าเจ้าหน้าที่พัสดุอนุมัติในสัญญา โดยเข้าระบบ ตามขั้นตอนที่ ๑ เมื่อระบบแสดงหน้าจอ "ข้อมูลสาระสำคัญในสัญญาเพื่ออนุมัติหรือส่งคืนแก้ไข" ให้หัวหน้าเจ้าหน้าที่ พัสดุกดปุ่ม"อนุมัติ" ระบบจะย้อนกลับมาแสดงจอภาพข้อมูลโครงการจัดซื้อจัดจ้าง แต่จะไม่แสดงข้อมูลของเลขที่ โครงการที่อนุมัติไป ถือว่าเสร็จสิ้น ขั้นตอนการบันทึกสาระสำคัญในสัญญา และสิ้นสุดการทำงานโครงการ

.....